# modelapplicaties 4.2 release-notes

# Adlib Information Systems

Copyright  $\mbox{\sc Copyright}$  2010 Adlib Information Systems B.V.  $^{\mbox{\sc R}}$  Alle rechten voorbehouden. Adlib $^{\mbox{\sc R}}$  is een product van Adlib Information Systems B.V.  $^{\mbox{\sc R}}$ 

De informatie in dit document kan zonder enige voorafgaande waarschuwing worden gewijzigd en houdt geen verplichting in voor Adlib Information Systems. Adlib aanvaardt geen aansprakelijkheid voor de volstrekte juistheid en volledigheid van de hierin opgenomen teksten. De software, zoals deze in dit document staat beschreven, wordt geleverd onder de voorwaarden van een gebruiksrechtovereenkomst. De bedoelde software mag uitsluitend volgens de voorwaarden van deze overeenkomst worden gebruikt of gekopieerd.

Daar onze producten voortdurend verbeterd worden, kunnen latere versies verschillen met de producten die hierin beschreven staan. Dit document houdt geen enkele contractuele verplichting in om software te leveren, en mag niet als definitieve productbeschrijving worden beschouwd.

### Inhoud

| 1 | Adlib Tijdschriften                                         | 1    |
|---|-------------------------------------------------------------|------|
|   | 1.1 Inleiding                                               | 1    |
|   | 1.2 SUBSCRIP, een nieuwe database                           | 2    |
|   | 1.3 Gegevensbronnen in Adlib Tijdschriften                  | 3    |
|   | 1.4 Wijzigingen in velden                                   | 5    |
|   | 1.4.1 Abonnementscode (voormalig Korte titel)               | 5    |
|   | 1.4.2 Titel                                                 | 7    |
|   | 1.4.3 Lezerslijst niet afdrukken?                           | 7    |
|   | 1.4.4 Kostenplaats en Verdeling                             | 7    |
|   | 1.4.5 Occurrence voor nieuwe aflevering invoegen?           | 8    |
|   | 1.4.6 Opmerkingen in het abonnementrecord                   | 9    |
|   | 1.4.7 Leveranciersgegevens                                  | 9    |
|   | 1.4.8   ezergegevens                                        | . 11 |
|   | 1.4.9 Het lijstscherm Overzicht abonnementen                | . 13 |
|   | 1.5 Automatische procedures                                 | . 13 |
|   | 1.5.1 Bestelbrieven aanmaken (wserord en wserord2)          | . 14 |
|   | 1.5.2 Afdrukken reclameringslijst (claimlst)                | . 15 |
|   | 1.5.3 Reclameringsbrieven aanmaken (wclaim en wclaim2)      | . 15 |
|   | 1.5.4 Verlengbrieven aanmaken (wrenew)                      | . 16 |
|   | 1.5.5 Opzegbrieven aanmaken (wcancel)                       | . 17 |
|   | 1.5.6 Circulatieliisties afdrukken (printlst)               | . 17 |
|   | 1.5.7 Gekoppelde titels per lezerslijst per lezer afdrukken | . 17 |
|   | 1.5.8 Gescande inhoudsopgaven e-mailen                      | . 18 |
|   | 1.5.9 Oude afleveringen en losbladigesets opschonen         | . 19 |
|   | 5 5 1                                                       |      |
| 2 | Adlib Bestellingen                                          | .21  |
|   | 2.1 Inleiding                                               | . 21 |
|   | 2.2 ORDITEMS, een nieuwe database                           | . 22 |
|   | 2.3 Wijzigingen in velden                                   | . 23 |
|   | 2.3.1 Korting                                               | . 23 |
|   | 2.3.2 Item ID                                               | . 24 |
|   | 2.3.3 Titel (niet in catalogus)                             | . 24 |
|   | 2.3.4 Verdeling                                             | . 24 |
|   | 2.3.5 Leveranciersgegevens                                  | . 24 |
|   | 2.3.6 Aanvragergegevens                                     | . 26 |
|   | 2.4 Automatische procedures                                 | . 28 |
|   | 2.4.1 Brieven                                               | . 28 |
|   | 2.4.2 Bestellingenlijst                                     | . 29 |
|   |                                                             | _    |
| 3 | Adlib Bibliotheek                                           | .30  |
|   | 3.1 Gegevensbron Losbladigen                                | . 30 |
|   | 3.2 Het tabblad Abonnementen                                | . 30 |
|   | 3.3 Het Holding-veld                                        | . 30 |

|   | <ul><li>3.4 Reeksnummer toegevoegd</li><li>3.5 Nieuw detailscherm Geavanceerde catalogisering</li><li>3.6 Nieuw zoomscherm Bibliotheekcatalogus</li><li>3.7 Nieuwe schermen voor exemplaren</li></ul> | 31<br>31<br>31<br>33 |
|---|----------------------------------------------------------------------------------------------------|----------------------|
| 4 | Adlib Museum                                                                                                    | 35                   |
|   | 4.1 Spectrum-accreditatie                                                                                                    | 35                   |
|   | 4.2 Nieuwe gegevensbron Onderzoek/gebruik                                                                                                    | 39                   |
|   | 4.3 Verpakkingen en verpakkingstypen                                                                                                    | 40                   |
|   | 4.4 Nieuwe Schermen Rechten en vernles/Schdue                                                                                                    | 41<br>41             |
|   | 4.5.1 Standpladtsen efficient wijzigen                                                                                                    | 42                   |
|   | ····· ······ ···· - ···· - ···· - ···· - ···· · · · · · · · · · · · · · · · · ·                                                                                                     |                      |
| 5 | Adlib Uitleenbeheer                                                                                                    | 49                   |
|   | 5.1 Uitgebreide rappelprocedure                                                                                                    | 49                   |
|   | 5.1.1 Rappelleerbeleid per lenerscategorie instellen                                                                                                    | 49                   |
|   | 5.1.2 Leners dan een rappeneerbeieu koppeien                                                                                                    | 51<br>53             |
|   | 5.1.4 Overige instellingen                                                                                                    | 53                   |
|   | 5.2 Uitleenhistorie                                                                                                    | 54                   |
|   | 5.3 Foto van lener bij uitleentransacties                                                                                                    | 54                   |
| _ |                                                                                                    |                      |
| 6 | Alle applicaties                                                                                                    | 55                   |
|   | 6.2 Overal feedbackkonnelingen                                                                                                    | 55                   |
|   | 6.3 Alle adapts in één map                                                                                                    | 56                   |
|   | 6.4 Meer persoonsgegevens registreren                                                                                                    | 56                   |
|   | 6.5 Pointerfile-methoden voor alle gegevensbronnen                                                                                                    | 58                   |
|   | 6.6 Statusveld voor termen en namen                                                                                                    | 58                   |
|   | <ul> <li>b./ Termen zoeken op de bron van invoer of wijziging</li> <li>6.8 Pocordoigonaar op toogangsrochtop por record</li> </ul>                                                                    | 50                   |
|   | 6.9 Overige aannassingen                                                                                                    | 59                   |
|   |                                                                                                    | 50                   |

Deze release-notes beschrijven alleen de wijzigingen van 3.5 naar 4.2.

## 1 Adlib Tijdschriften

#### 1.1 Inleiding

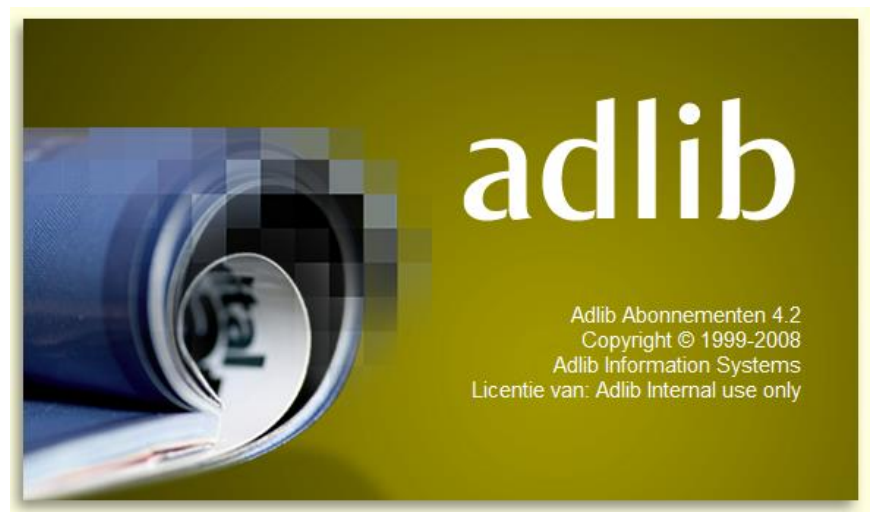

De Adlib Tijdschriftenmodule heeft een aanzienlijke upgrade gekregen, waarvan de belangrijkste kenmerken zijn dat:

- elk abonnement nu in een eigen record in een database met de naam SUBSCRIP wordt geregistreerd;
- abonnementen op losbladigen apart van abonnementen op tijdschriften worden bijgehouden;
- in de DOCUMENT-database nu alleen nog bibliografische gegevens worden bewaard (waaronder die van tijdschriften en losbladigen);
- lezerslijstjes en brieven voor leveranciers voortaan naar Wordsjablonen kunnen worden afgedrukt, wat de opmaak heeft verbeterd;
- brieven naar leveranciers in de taal van de levancier kunnen worden aangemaakt, en naar keuze kunnen worden afgedrukt of per e-mail verstuurd;
- de adres- en persoonsgegevens van lezers veel uitgebreider kunnen worden geregistreerd;
- de algemene werking van de applicatie gebruiksvriendelijker is geworden.

In deze versie van de Adlib Tijdschriften-module kunt u de bibliografische gegevens van tijdschriften en losbladigen uiteraard nog steeds inzien, en u kunt ook snel even een nieuwe titel aanmaken, maar de scheiding met abonnementen is nu duidelijker: titels registreert u het beste in Adlib Bibliotheek en de abonnementen erop in Adlib Tijdschriften.

#### 1.2 SUBSCRIP, een nieuwe database

In modelapplicaties 3.5 en ouder werden abonnementsgegevens in dezelfde database (DOCUMENT) bewaard als bibliografische gegevens van titels. Dat was geen optimale situatie, niet alleen vanwege het feit dat het twee verschillende soorten gegevens betreft, maar ook omdat een volgende abonnement op eenzelfde titel betekende dat die titel nogmaals moest worden geregistreerd en dus redundantie opleverde.

In modelapplicaties 4.2 is daarom een scheiding tot stand gebracht: DOCUMENT bevat nu alleen nog bibliografische gegevens, zoals het hoort, en de nieuwe SUBSCRIP-database bevat alle abonnementsgegevens. Een titel hoeft nu maar één keer te worden geregistreerd in DOCUMENT, terwijl meerdere abonnementen (records in SUBSCRIP dus) gewoon via een koppeling verwijzen naar die titel. Een selectie van titelgegevens kan vanuit abonnementen nog steeds worden bewerkt, vanuit een zoomscherm, of vanuit de gegevensbronnen *Tijdschrifttitels* en *Losbladigetitels* die hiertoe speciaal aan de applicatie zijn toegevoegd.

Andersom kunt u ook in de detailweergave van een titel, op het scherm *Abonnementen*, zien welke abonnementen erop genomen zijn, en in een zoomscherm detailgegevens per abonnement opvragen.

| Titel, auteur, im           | pressum, collatie | Reeks, annotatie, ISSN |                            | Samenvatting, c | Samenvatting, classificatie, trefwoorden |            | RAMEAU trefwoorden | Reproducties |
|-----------------------------|-------------------|------------------------|----------------------------|-----------------|------------------------------------------|------------|--------------------|--------------|
| Relaties Vrije velden en nu |                   | nummers                | Exemplaren en vindplaatsen |                 | Beheen                                   | gegevens   | Cataloguskaart     | Abonnementen |
| Abonnement                  | jegevens<br>scode | ab0023                 |                            |                 |                                          |            |                    |              |
| Startdatum a                | bonnement         | 2008-07-09             |                            | Einddatum abo   | nnement                                  |            |                    |              |
| Aantal abon                 | nementen          | 1                      |                            |                 |                                          |            |                    |              |
| Verschijnt                  |                   | 1 X                    | per maar                   | nd              |                                          |            |                    |              |
| Laatst ontva                | ngen aflevering   | Jrg. 7 2008,           | nr. 9 - septembe           | er              | ор                                       | 2008-10-16 |                    |              |

#### 1.3 Gegevensbronnen in Adlib Tijdschriften

| Zoekassistent - Stap 1 van 4                                                                                                    | x |
|----------------------------------------------------------------------------------------------------|---|
| Selecteer een bestand:                                                                                                    | * |
| Tijdschrifttitels     Tijdschriften inboeken     Losbladigeabonnementen     Losbladigetitels     Losbladigen inboeken     Setalingen | E |
| Lezerslijsten     Lezers     Exemplaren in circulatie     Bestelbrieven aanmaken     Afdrukken reclameringslijst                     | Ŧ |
| Beschrijving<br>Selecteer het bestand dat u wilt gebruiken                                                                           |   |
| < Vorige Volgende > Annuleer Hel                                                                                                    | p |

- In *Tijdschriftabonnementen* en *Tijdschriften inboeken* registreert u uw abonnementen en boekt u ontvangen exemplaren in. (Beide gegevensbronnen bieden dezelfde schermen maar tonen ze in een andere volgorde.) In *Losbladigeabonnementen* en *Losbladigen inboeken* doet u hetzelfde, maar dan voor losbladigen.
- In *Tijdschrifttitels* en *Losbladigetitels* kunt een selectie van bibliografische gegevens van titels bekijken en/of invoeren. Op het tweede scherm ziet u ook meteen welke abonnementen er al op een titel zijn genomen.
- In *Betalingen* boekt u betalingen voor abonnementen in, op de gewenste kostenplaatsen.
- In Lezerslijsten definieert u lijstjes met lezers. Die lijstjes kunt u in abonnementrecords weer aan abonnementen koppelen. Zodra u dan een nieuwe aflevering inboekt, worden automatisch de juiste lezerslijstjes afgedrukt.

- In *Lezers* registreert u persoonsgegevens van lezers. Dit is dezelfde database waarin ook leners in de Uitleenmodule en aanvragers in de Bestelmodule worden opgeslagen. U kunt nu meer persoonsgegevens opgeven dan in eerder versies, en de presentatie op de schermen is verbeterd.
- In *Exemplaren in circulatie* kunt u opzoeken welke afleveringen nu rouleren en wie ze in hun bezit hebben.
- De opties Bestelbrieven aanmaken, Afdrukken reclameringslijst, Reclameringsbrieven aanmaken, Verlengbrieven aanmaken, en Opzegbrieven aanmaken vertegenwoordigen geen databases maar afdrukprocedures. U genereert er brieven mee. Alleen bij Afdrukken reclameringslijst wordt er direct afgedrukt, met de andere opties exporteert Adlib de gegevens naar Word-sjablonen. De resulterende documenten worden geopend in Microsoft Word, waar u ze eventueel nog kunt aanpassen alvorens u van daaruit daadwerkelijk afdrukt.

Merk op dat bij elk van deze opties bepaalde instellingen in de abonnementrecords horen. Als u bijvoorbeeld kiest voor *Bestelbrieven aanmaken*, dan zoekt Adlib naar abonnementrecords waarin het veld *Maak bestelbrief?* op *Ja* staat ingesteld. En reclameringsbrieven worden allleen gegenereerd wanneer afleveringen te laat zijn of bestelde abonnementen nog niet zijn binnengekomen.

- In tijdschriftabonnementrecords kunt u naar gescande inhoudsopgaven koppelen en lezers opgeven aan wie die inhoudsopgaven per e-mail moeten worden opgestuurd. Via de optie *Gescande inhoudsopgaven versturen* kunt u de nog te versturen e-mails ineens allemaal automatisch versturen.
- Bij het opschonen van afleveringen verwijdert u inboekingsgegevens van oude afleveringen. Met *Automatisch afleveringen opschonen* gebeurt dat verwijderen automatisch volgens het opschoonbeleid dat u per abonnement instelt. Een samenvatting van de verwijderde gegevens wordt in het *Holding*-veld op het tabblad *Exemplaren en vindplaatsen* in de gegevensbron *Tijdschriften* in de Bibliotheekapplicatie geplaatst.

Bij het *Handmatig afleveringen/sets opschonen* moet u naar op te schonen abonnementrecords zoeken waarna u per aflevering of set kunt aangeven of die opgeschoond moet worden. Verwijderde gegevens worden in dit geval naar een tekstbestand gekopieerd.

• In *Personen en instellingen (bevat leveranciers)* registreert u instellingen, bedrijven, klanten, contacten en leveranciers, maar geen lezers. Als u een leverancier registreert dan kunt u op het tabblad *Leveranciersgegevens* aanvullende data opgeven, zoals de taal waarin de leverancier moeten worden benaderd, en de brieven die eventueel naar deze leverancier zouden kunnen worden gestuurd. U kunt daar ook nog aangeven of communicatie met de leverancier via brieven (op papier) moet geschieden of via e-mail.

- De *Thesaurus* is nieuw in deze module. Slechts enkele velden worden gevalideerd aan deze database, maar het is altijd handig om eenmaal toegevoegde termen te kunnen bewerken of verwijderen.
- In *Kostenplaatsen* definieert u budgetten, en in *Betaalgeschiedenis* worden voor u uitgaven en verplichtingen per kostenplaats bijgehouden.
- In *Valuta* definieert u valutaeenheden en wisselkoersen ten behoeve van buitenlandse leveranciers.
- In *Brieven* vindt u records waarin standaard teksten staan voor brieven aan leveranciers. Deze teksten worden alleen nog gebruikt als Adlib niet de nieuwe Word-sjablonen voor brieven kan vinden. Normaal gesproken hoeft u dus alleen de teksten in de Wordsjablonen aan uw situatie aan te passen.
- In *Talen* moet u voor elke taal waarin u brieven aan leveranciers wilt kunnen versturen, vertalingen opgeven voor in die brieven gebruikte labels (als die vertalingen nog niet aanwezig zijn). Deze vertalingen worden ook gebruikt bij afdrukken naar Wordsjablonen.
- In Layout circulatielijst vindt u één record waarin u enkele afdrukinstellingen kunt opgeven in het geval u lezerslijstjes niet naar een Word-sjabloon afdrukt. Standaard wordt nu echter naar een Wordsjabloon afgedrukt, en worden deze instellingen niet gebruikt.
- In *Doorbelastingsgevens* geeft u op of de budgetten bij lezers of bij tijdschriften moeten worden gebruikt, en de daarbij behorende standaard kostenplaats.

#### 1.4 Wijzigingen in velden

#### 1.4.1 Abonnementscode (voormalig Korte titel)

Een veld in SUBSCRIP dat aandacht verdient is *Abonnementscode* (tag *kt*). Werd vroeger in dit veld een (niet per se unieke) korte titel opgeslagen om snel naar abonnementen op een titel te verwijzen, nu is de abonnenmentscode de unieke sleutel tot een abonnementrecord. Wanneer u een abonnement beschrijft, kiest u zelf een unieke abonnementscode: hierin kunt u bijvoorbeeld afkortingen voor leverancier en titel opnemen. Op deze code kunt u later snel zoeken naar een abonnementrecord, maar de code wordt ook gebruikt bij koppelingen met andere databases, en bij het afdrukken van abonnementsgegevens kunt u de code ook tegen komen. De abonnementenscode en de titel van de geabonneerde seriële publicatie komen op veel schermen met abonnementsgegevens terug, bovenaan het tabblad en meestal als alleen-lezen velden. Alleen op *Abonnementsgegevens* kunt u het veld invullen of wijzigen (zie de afbeeldingen hieronder).

| Adlib Abonnementen 4.2 - [Tijdschriftabonnementen] (Version 6.5.0, build 29)                                                                                                    |  |  |  |  |  |  |  |  |
|----------------------------------------------------------------------------------------------------|--|--|--|--|--|--|--|--|
| Bestand Wijzigen Beeld Record Zoek Markeren Combineren Taalwissel/Language Data-taal Opties Tabbladen Help                                                                            |  |  |  |  |  |  |  |  |
| ⓒ ⇐ ≫ 📢 ◀   믒 💌 🗅 🏔 🎾 🤞 🖓 🦌 🐁 🖄 🐼 🗹 🖉                                                                                                    |  |  |  |  |  |  |  |  |
| Abonnementsgegevens Bibliografische gegevens Financiële gegevens Inboeken Gescande inhoudsopgave Betalingen Beheergegevens                                                            |  |  |  |  |  |  |  |  |
| Tijdschriftgegevens<br>Abonnementscode<br>Titel                                                                                                    |  |  |  |  |  |  |  |  |
| Abonnementsgegevens<br>Startdatum 17-10-2008 - Enddatum 17-10-2008 -<br>Verschijnt Xper                                                                                               |  |  |  |  |  |  |  |  |
| Abonnementsnummer Aantal abonnementen 1                                                                                                    |  |  |  |  |  |  |  |  |
| Lezerslijst Lezerslijst niet afdrukken?                                                                                                    |  |  |  |  |  |  |  |  |
| Maak bestelbrief?  Besteld op 17-10-2008  Pestelnummer Bestelnummer Bestelnummer Bestelnumer                                                                                          |  |  |  |  |  |  |  |  |
| Verlengen/opzeggen Vóór 17-10-2008 V<br>Verlengd op 17-10-2008 Vóór 17-10-2008 V<br>Tijdschrift reclameren indien te laat?                                                            |  |  |  |  |  |  |  |  |
| Wachttijd voor reclameren in dagen Opschoonbeleid voor oude afleveringen Na hoeveel maanden moeten afleveringen opgeschoond worden?                                                   |  |  |  |  |  |  |  |  |
| Adlib Abonnementen 4.2 - [Losbladigeabonnementen] (Version 6.5.0, build 29)                                                                                                    |  |  |  |  |  |  |  |  |
| Bestand Wijzigen Beeld Record Zoek Markeren Combineren Taalwissel/Language Data-taal Opties Tabbladen Help                                                                            |  |  |  |  |  |  |  |  |
| ⓒ ⇐ ≫ 📢 ◀   믒 💟 🗋 🗶 😕 🚸 🦞 🦕 🛬 😒 😒 🖾 🗹                                                                                                    |  |  |  |  |  |  |  |  |
| Abonnementsgegevens Bibliografische gegevens Financiële gegevens Inboeken Betalingen Beheergegevens                                                                                   |  |  |  |  |  |  |  |  |
| Tijdschriftgegevens<br>Abonnementscode                                                                                                    |  |  |  |  |  |  |  |  |
| Titel                                                                                                    |  |  |  |  |  |  |  |  |
| Abonnementsgegevens<br>Leverancier<br>Abonnementen immer                                                                                                    |  |  |  |  |  |  |  |  |
| Opmerkingen                                                                                                    |  |  |  |  |  |  |  |  |
| Administratieve details<br>Maak bestelbrief?  Bestelnummer Bestelnummer                                                                                                    |  |  |  |  |  |  |  |  |
| Reclameer als eerste set niet ontvangen is voor     17.10-2008        Verlengen./opzeggen     vóór     17.10-2008        Verlengen./opzeggen     000000000000000000000000000000000000 |  |  |  |  |  |  |  |  |
| venenga op 17-10-2008 - Upgezega op 17-10-2008 -                                                                                                    |  |  |  |  |  |  |  |  |

#### 1.4.2 Titel

In het veld *Titel* koppelt u nu naar titelrecords in DOCUMENT, een andere database dus. U kunt vanuit dit veld ook snel een nieuwe titel registreren. Details van de hier gekoppelde titel kunt u op het alleenlezen tabblad *Bibliografische gegevens* bekijken.

#### 1.4.3 Lezerslijst niet afdrukken?

Het veld *Lezerslijst niet afdrukken?* is nieuw. Het heeft betrekking op de lezerslijst die links ervan staat. Aan een tijdschriftabonnementrecord kunt u dus meerdere lezerslijstjes koppelen, bijvoorbeeld evenveel als het *Aantal abonnementen* (exemplaren) dat u van elke aflevering ontvangt. En per lezerslijst kunt u eventueel aangeven (door *Lezerslijst niet afdrukken*? te markeren) dat u, om wat voor reden dan ook, bij het inboeken van (exemplaren van) een nieuwe aflevering voor de betreffende lezerslijsten door Adlib niet automatisch lijstjes wilt laten afdrukken.

#### 1.4.4 Kostenplaats en Verdeling

Voorheen bevatte het kader *Kostenplaatsgegevens* op het tabblad *Financiële gegevens* standaard drie rijen velden *Verdeling – Kostenplaats – Saldo*. Dit waren ook negen verschillende databasevelden. U kon kosten dus over maximaal drie kostenplaatsen verdelen.

In versie 4.2 is dit veranderd: er bestaan nu nog maar drie velden, die u echter zo vaak kunt herhalen als u wilt. Standaard ziet u dus nog maar één rij velden, maar u kunt gewoon extra occurrences van deze veldgroep toevoegen als u de kosten over meerdere kostenplaatsen wilt verdelen. (Plaats de cursor bijvoorbeeld in het veld *Kostenplaats*, en druk op Ctrl+Enter.)

| <b>F</b> 4 | Adlib Abonnementen 4.2 - [Tijdschriftabonnementen] (Version 6.5.0, build 29) |               |             |             |          |             |                |         |             |            |         |             |              |        |   |
|------------|------------------------------------------------------------------------------|---------------|-------------|-------------|----------|-------------|----------------|---------|-------------|------------|---------|-------------|--------------|--------|---|
| Best       | and Wijz                                                                     | igen          | Beeld       | Record      | Zoek     | Markeren    | Combinerer     | n Taalv | vissel / La | nguage     | Data-ta | aal Opties  | Tabbladen    | Help   |   |
| 6          | 4 5                                                                          | 5             |             |             |          | - 📙 📝       |                | ×       | 200         | 👌 🖣        | ·       | * 1         |              | i 🗹    |   |
| Abo        | nnementsg                                                                    | gegeve        | ns Bib      | liografisch | ne gegev | rens Financ | ciële gegevens | Inboe   | ken Ges     | cande inho | udsopga | ive Betalin | igen Beheerg | egeven | s |
| ſ          | Titelgegev<br>Abonneme<br>Titel                                              | ens<br>entsco | de          |             |          |             |                |         |             |            |         |             |              |        |   |
|            | Abonneme<br>Prijs                                                            | ntsprijs      |             |             |          |             | Valuta         |         | Koers       |            |         | Totaal      |              |        |   |
|            | Kostenplaa<br>Verdeling                                                      | atsgege<br>%  | ovens<br>Op | Kostenpla   | aats     |             | Saldo          |         |             |            |         |             |              |        |   |

Dezelfde kostenplaatsverdeling ziet u overigens terug op het tabblad *Betalingen*.

#### 1.4.5 Occurrence voor nieuwe aflevering invoegen?

| 🧃 Adlib Abonnementen 4.2 - [Tijdschriftabonnementen] (Unified Version 6.4.0, build 415) |                     |                         |                      |                |  |  |  |
|-----------------------------------------------------------------------------------------|---------------------|-------------------------|----------------------|----------------|--|--|--|
| Sestand Wijzigen Record Zoek Markeren                                                   | Combineren Taalwi   | ssel / Language Data-ta | ol Opties Tabbladen  | Help           |  |  |  |
| 🔂 🗢 💩 🛛 📢 🔶 🕪 🔓                                                                         | ] [2 [2] (2) (3)    | 🗶 🔌 💐                   | 🖕 🐏 🛛 🕵 🛙            | tà 🗹 🗹 🤇       |  |  |  |
| Abonnementsgegevens   Bibliografische gegevens                                          | Financiële gegevens | Inboeken Gescande inhou | idsopgave Betalingen | Beheergegevens |  |  |  |
| Tijdschriftgegevens<br>Abonnementscode<br>Titel<br>Abonnementsnummer<br>Opmerkingen     | Aar                 | ntal abonnementen 1     |                      |                |  |  |  |
| Afleveringen                                                                            | en?                 |                         |                      |                |  |  |  |
| Jaargang Atlevering Maand/Kwartaal                                                      | Jaar                | Verwac                  | ht op<br>10-2008 🔻   |                |  |  |  |
| Ontbrekende afleveringen<br>Opmerkingen                                                 |                     |                         |                      |                |  |  |  |

Op het tabblad *Inboeken* in een tijdschriftabonnementrecord staat het aankruisvakje *Occurrence voor nieuwe aflevering invoegen?* Klik erop om voor een in te boeken ontvangen aflevering, die nu nog vermeld wordt in het kader *Volgende verwachte aflevering*, in het kader *Afleveringen* een veldgroepoccurrence in te voegen. In oudere applicaties werd automatisch een nieuwe veldgroepoccurrence toegevoegd zodra u dit tabblad opende; in 4.2 gebeurt dit pas wanneer u op het aankruisvakje klikt. De gegevens van de *Volgende verwachte aflevering* worden dan verplaatst naar de velden voor de in te boeken aflevering, en de gegevens voor de nieuwe volgende verwachte aflevering worden berekend.

Voor losbladigeabonnementen zijn meestal geen gegevens beschikbaar over de volgende te verwachten sets, dus die velden ontbreken hier (zie afbeelding hieronder). Maar ook hier moet u op het aankruisvakje *Occurrence voor nieuwe set invoegen?* klikken om een nieuwe veldgroepoccurrence aan te maken voor de losbladigeset die u wilt inboeken.

Merk ook op dat u voor losbladigen het aantal pagina's van een set kunt invullen en in *Ingevoegd* kunt aangeven of de set(s) al in de betreffende verzamelbanden zijn ingevoegd.

| Adlib Abonnementen 4.2 - [Losbladigeabonnementen] (Version 6.5.0, build 29)                                |  |  |  |  |  |  |  |  |
|----------------------------------------------------------------------------------------------------|--|--|--|--|--|--|--|--|
| Bestand Wijzigen Beeld Record Zoek Markeren Combineren Taalwissel/Language Data-taal Opties Tabbladen Help |  |  |  |  |  |  |  |  |
| 중 ⇐ ≫ 🗧 ◀ ♦ ▶ ₩ ₩ ₩ ₩ 🗋 🖹 🗎 🗶 🤣 🖄 🛬 📩 🧏 🐁 🗹 🗭                                                              |  |  |  |  |  |  |  |  |
| Abonnementsgegevens Bibliografische gegevens Financiële gegevens Inboeken Betalingen Beheergegevens        |  |  |  |  |  |  |  |  |
| Tijdschriftgegevens<br>Abonnementscode<br>Titel<br>Abonnementsnummer Aantal abonnementen 1<br>Opmerkingen  |  |  |  |  |  |  |  |  |
| Afleveringen                                                                                               |  |  |  |  |  |  |  |  |
| Jaar Volgnummer Ontvangen aartal sets Aartal pagina's Datum ontvangen Ingevoegd                            |  |  |  |  |  |  |  |  |
| Ontbrekende sets<br>Opmerkingen                                                                            |  |  |  |  |  |  |  |  |

#### 1.4.6 Opmerkingen in het abonnementrecord

Op het tabblad *Abonnementsgegevens* kunt u in het veld *Opmerkingen* eventuele opmerkingen over dit abonnement opgeven. Op de tabbladen *Inboeken* en *Betalingen*, in het kader *Titelgegevens*, vindt u deze opmerkingen als alleen-lezen veld terug.

Op het tabblad *Betalingen*, in het kader *Betalingen*, staat bovendien nog een ander veld *Opmerkingen* waarin u eventuele opmerkingen over de betalingen kunt invoeren.

| Adlib Abonnementen 4.2 - [Personen en instellingen (bevat leveranciers)] (Version 6.5.0, build 29)                                                                             |                                                                                                    |  |  |  |  |  |  |  |  |
|----------------------------------------------------------------------------------------------------|----------------------------------------------------------------------------------------------------|--|--|--|--|--|--|--|--|
| Bestand Wijzigen Beeld Record Zo                                                                                                    | oek Markeren Combineren Taalwissel/Language Data-taal Opties Tabbladen Help                                                                |  |  |  |  |  |  |  |  |
| 🚱 🔶 🧼 📢 🌗                                                                                                    | ▶                                                                                                    |  |  |  |  |  |  |  |  |
| Naamgegevens Leveranciersgegevens                                                                                                    | Beheergegevens                                                                                                    |  |  |  |  |  |  |  |  |
| Naam en adres<br>Overige gegevens<br>Kantrummer<br>Korting %<br>Levertijd<br>Taal                                                                                              | 30<br>Nederlands                                                                                                    |  |  |  |  |  |  |  |  |
| Valuta                                                                                                    | EUR                                                                                                    |  |  |  |  |  |  |  |  |
| Brieven vanuit Adlib Bestellingen<br>Algemene bestelling<br>Algemene annulering<br>Algemene reclamering                                                                        | order_letter_Nederlands<br>order_cancel_Nederlands<br>order_claim_Nederlands                                                               |  |  |  |  |  |  |  |  |
| Breven vanuit Adlib Abonnementen<br>Abonnement bestellen<br>Abonnementbestelling reclameren<br>Abonnement annuleren<br>Abonnementaflevering reclameren<br>Abonnement verlengen | serial_order_Nederlands<br>serial_order_claim_Nederlands<br>serial_cancel_Nederlands<br>serial_claim_Nederlands<br>serial_renew_Nederlands |  |  |  |  |  |  |  |  |
| Verwerking van brieven aan leverancie<br>Methode                                                                                                    | rs<br>Afdrukken naar documenten 🔹                                                                                                    |  |  |  |  |  |  |  |  |

#### 1.4.7 Leveranciersgegevens

Als u in *Personen en instellingen (bevat leveranciers)* een leverancier gaat registreren, selecteer in het nieuwe record dan eerst *leverancier* in de keuzelijst *Soort naam* op het tabblad *Naamgegevens*. Zodra u die keuze hebt gemaakt en dat veld verlaat worden er op het tabblad *Leveranciersgegevens* namelijk een aantal standaardgegevens ingevuld (zodat u dat niet meer handmatig hoeft te doen).

De *Levertijd* die standaard wordt ingevuld, komt uit *seracq#.txt*bestanden regelnummer 26. Als u graag wilt dat de standaard ingevulde levertijd anders dan 30 dagen is, dan kunt u dat getal in de genoemde tekstbestanden naar wens aanpassen. Maar u kunt de in het veld ingevulde levertijd ook altijd met de hand aanpassen natuurlijk. Die flexibiliteit hebt u ook voor de andere velden.

De *Taal* waarin de leverancier benaderd moet worden, wordt standaard ingesteld op de huidige interfacetaal van uw Adlib-applicatie (direct nadat u het naamtype *leverancier* hebt geselecteerd). Dit is een gekoppeld veld naar de database *Talen*, wat betekent dat u alleen talen kunt kiezen waarvoor een *Talen*-record bestaat; al kunt u voor een nieuwe taal natuurlijk direct een nieuw *Talen*-record aanmaken. In dat record moeten vertalingen staan van veldlabels die in brieven naar leveranciers kunnen worden gebruikt. Het is dus belangrijk dat er voor de taal die u voor de leverancier opgeeft een volledig vertaald record in de *Talen*-database beschikbaar is of komt.

De namen van de briefsjablonen in het kader *Brieven* worden automatisch voor u samengesteld uit een standaard Engelstalig naamdeel plus de taal voor de leverancier. Als u een andere taal kiest en het *Taal*-veld verlaat, dan vraagt Adlib u of u wilt dat Adlib opnieuw automatisch de namen van de te gebruiken briefsjablonen aanpast. Kies *Ja* als u gebruik maakt van standaard sjablonen die in uw Adlib-applicatie aanwezig zijn: elke taal heeft zijn eigen sjablonen omdat de vaste teksten in een andere taal zijn.

Alleen als u zelf sjablonen hebt gemaakt met hele andere namen, wat ook toegestaan is, dan wilt u bij een verandering van de leveranciertaal waarschijnlijk niet dat de door u zelf ingevulde briefsjabloonnamen worden vervangen door standaardnamen. Kies dan *Nee* als Adlib vraagt om een bevestiging van de vervanging.

Merk op dat u de standaard sjablonen vindt in de Adlib-map \Worddoc\templates. U kunt de vaste teksten en opmaak daarin naar wens aanpassen. Zorg wel dat u de speciale codes in de sjablonen intact laat. Sla eventueel aangepaste sjablonen weer met de extensie .dot op.

Het nieuwe veld *Verwerking van brieven* staat standaard ingesteld op *Afdrukken naar documenten*. Dit betekent dat de erboven genoemde sjablonen worden gebruikt, en dat de brieven in MS Word worden aangemaakt, van waaruit u ze kunt afdrukken. Als u brieven niet via

Word-sjablonen wilt of kunt afdrukken, verplaats de Word-sjablonen dan naar een andere map: Adlib kan de sjablonen dan niet vinden, en zoekt dan in de database Brieven naar records met door u ingestelde of geakkoordeerde namen van briefsjablonen. Met behulp van de vaste teksten in die records wordt dan direct naar de printer afgedrukt. De andere verwerkingsoptie is Versturen via e-mail. U mag deze optie alleen instellen als u op het tabblad Naamgegevens een e-mailadres voor de leverancier invult of hebt ingevuld. Een andere vereiste is dat in adlib#.txt-bestanden uw afzender e-mailadres en de naam van uw SMTP-server moeten zijn opgegeven in respectievelijk de regelnummers 278 en 192. Een kopie van elke e-mail die wordt verstuurd, wordt naar uw afzender e-mailadres verzonden zodat u bewijs hebt van verzending. Voor de samenstelling van de e-mailbriefteksten worden records uit de database *Brieven* gebruikt, met dezelfde namen als die van de ingestelde briefsjablonen. Controleer en bewerk dus alle Brieven-records met de door u gebruikte siabloonnamen voordat u brieven gaat e-mailen. Merk op dat als u niet de standaard sjabloonnamen gebruikt, u voor uw zelfgekozen namen dus ook Brievenrecords moet aanmaken als u brieven wilt e-mailen (of zonder Wordsjablonen wilt kunnen afdrukken).

#### 1.4.8 Lezergegevens

| Adlib Abonnementen 4.2 - [Lezers : Naam] (Version 6.5.0, build 29) |                                                |                                                      |  |  |  |  |  |  |  |
|--------------------------------------------------------------------|------------------------------------------------|------------------------------------------------------|--|--|--|--|--|--|--|
| Bestand Wijzigen Beeld                                             | Record Zoek Markeren Combineren T              | aalwissel / Language Data-taal Opties Tabbladen Help |  |  |  |  |  |  |  |
| 🚱 🔶 🧼 📢                                                            | 4 • • • <b>•</b> • • • • • • • • • • • • • • • | s 🔊 👌 🖣 🖕 🖄 🦹 🔝 🖬 🗹 💋                                |  |  |  |  |  |  |  |
| Persoonsgegevens Adress                                            | en Lezergegevens Beheergegevens                |                                                      |  |  |  |  |  |  |  |
| Naam en nummer<br>Gebruikersnummer<br>Filiaal                      | centrale                                       |                                                      |  |  |  |  |  |  |  |
| Naam                                                               |                                                |                                                      |  |  |  |  |  |  |  |
| Contactpersoon                                                     |                                                |                                                      |  |  |  |  |  |  |  |
| Titel                                                              |                                                |                                                      |  |  |  |  |  |  |  |
| Achtemaam                                                          |                                                |                                                      |  |  |  |  |  |  |  |
| Voomaam                                                            |                                                |                                                      |  |  |  |  |  |  |  |
| Voorletters                                                        |                                                |                                                      |  |  |  |  |  |  |  |
| Tussenvoegsels                                                     |                                                |                                                      |  |  |  |  |  |  |  |
| Geboortenaam                                                       |                                                |                                                      |  |  |  |  |  |  |  |
| Geboortedatum                                                      | 17/10/2008                                     |                                                      |  |  |  |  |  |  |  |
| Geslacht                                                           | <b>•</b>                                       |                                                      |  |  |  |  |  |  |  |
| Klas/afdeling                                                      |                                                |                                                      |  |  |  |  |  |  |  |
| Lenerscategorie                                                    | nomaal                                         |                                                      |  |  |  |  |  |  |  |
| Lid sinds                                                          | ▼ 17/10/2008                                   |                                                      |  |  |  |  |  |  |  |
| Afbeelding                                                         |                                                |                                                      |  |  |  |  |  |  |  |
| Identificatienummers<br>ID-nummer                                  |                                                | ID-type                                              |  |  |  |  |  |  |  |

In de gegevensbron *Lezers* (de BORROWER-database) is een aantal nieuwe velden beschikbaar en is de werking van bepaalde velden ver-

anderd. (Een lezer kan tegelijk lezer, lener en/of aanvrager zijn, want deze database wordt in zowel de Tijdschriftenmodule, de Uitleenmodule als de Bestelmodule gebruikt.)

Naam is nu een alleen-lezenveld dat door Adlib wordt samengesteld op het moment dat u een lezerrecord opslaat. De samenstelling gaat als volgt: de voorkeur is het formaat Achternaam, Voorletters Tussenvoegsels, dus bijvoorbeeld Pienter, A. van de. Als er geen voorletters beschikbaar zijn en wel een voornaam dan wordt het Achternaam, Voornaam Tussenvoegsels, dus bijvoorbeeld Pienter, Adrie van de. Als er ook geen voornaam aanwezig is, dan is deze lezer waarschijnlijk een instelling en voldoet de Achternaam als Naam.

De afdeling of klas waar een lezer dagelijks te vinden is, kan nu ook opgegeven worden. Die wordt ook afgedrukt op lezerslijstjes, wat de roulatie van afleveringen in grote bedrijven en instellingen vergemakkelijkt.

In *ID-nummer* kunt u een paspoort- of ander identificatienummer invullen zoals die van een rijbewijs of NS-kaart bijvoorbeeld, mocht dat wenselijk zijn.

| Adlib Abonnementen 4.2 - [Lezers : Naam] (Version 6.5.0, build 29)                                         |    |
|----------------------------------------------------------------------------------------------------|----|
| Bestand Wijzigen Beeld Record Zoek Markeren Combineren Taalwissel/Language Data-taal Opties Tabbladen Help |    |
| 63 수 🖎 - 세 4 🕨 🖬 📝 🗋 🔉 🤣 🎾 🐁 🖄 🐼 🔊 8                                                                       | 3  |
| Persoonsgegevens Adressen Lezergegevens Beheergegevens                                                     |    |
| Adres<br>Soort adres thuis  Adres                                                                          | al |
| Huisnummer                                                                                                 |    |
| Plaats Land Land                                                                                           |    |
| Telefoon Soort telefoon                                                                                    | 5  |
| E-mailadres E-mailadres                                                                                    | 3  |
| Bank-/girorekening Bank-/gironummer                                                                        |    |

In *Soort adres*, op het tabblad *Adressen*, geeft u voortaan op of het adres "thuis" of "werk" is. Als het bovendien een postadres is (al dan niet met een postbusnummer) dan markeert u het aankruisvakje *Postadres.* In *Adres* vult u alleen een straatnaam in of "postbus". In *Huisnummer* kan dus ook een postbusnummer worden ingevuld. In sommige landen moet het huisnummer vóór de straatnaam en/of de

postcode vóór de plaatsnaam worden afgedrukt op brieven. Markeer de betreffende aankruisvakjes als dat het geval is.

In de herhaalde veldgroep *Telefoon* kunt u meerdere telefoonnummers opgeven, en niet per se van telefoons alleen. In *Soort telefoon* geeft u op welk apparaat er aan het nummer gekoppeld is: u kunt kiezen uit "vaste telefoon", "mobiele telefoon" en "fax".

Op het scherm *Lezergegevens* (zie afbeelding hieronder) vindt u de nieuwe velden *Soort veld* en *Inhoud*. Dit is bedoeld voor het geval u een persoonlijk gegeven van lezers wilt registreren waarvoor geen toepasselijk veld aanwezig is. In *Soort veld* geeft u dan een naam of korte omschrijving van uw nieuwe veld op en de inhoud geeft u erachter in het veld *Inhoud* op.

| Adlib Abonnementen 4.2 - [Lezers : Naam] (Version 6.5.0, build 29) |                       |                  |                     |                    |               |  |  |  |
|--------------------------------------------------------------------|-----------------------|------------------|---------------------|--------------------|---------------|--|--|--|
| Bestand Wijzigen Beeld R                                           | ecord Zoek Markeren   | Combineren Taalv | rissel / Language D | lata-taal Opties T | abbladen Help |  |  |  |
| *<br>*<br>*                                                        | 🕨 🕨 🔒 📝               | ) 🗋 👗            | ي 🛃 🌭 🛸             | 🖢 🐏 🍨              | 💫 🖏 🗹 🖉       |  |  |  |
| Persoonsgegevens Adressen                                          | Lezergegevens Beheerg | egevens          |                     |                    |               |  |  |  |
|                                                                    |                       |                  |                     |                    | nomaal        |  |  |  |
| Circulatielijsten                                                  |                       |                  |                     |                    |               |  |  |  |
| Kostenplaats                                                       |                       |                  |                     |                    |               |  |  |  |
| Kostenplaats                                                       |                       |                  |                     |                    |               |  |  |  |
| Uitsluiten van circulatie                                          |                       |                  |                     |                    |               |  |  |  |
| Geblokkeerd vanaf                                                  | 17/10/2008 -          |                  |                     |                    |               |  |  |  |
| Geblokkeerd tot                                                    | 17/10/2008 -          |                  |                     |                    |               |  |  |  |
| Vrije velden                                                       |                       |                  |                     |                    |               |  |  |  |
| Soort veld                                                         |                       | Inhoud           |                     |                    |               |  |  |  |

De nieuwe schermen *Persoonsgegevens* en *Adressen* komt u ook in Adlib Uitleenbeheer en Adlib Bestellingen tegen, in de gegevensbronnen *Leners* respectievelijk *Aanvragers*.

#### 1.4.9 Het lijstscherm Overzicht abonnementen

Het lijstscherm *Overzicht abonnementen* dat in de gegevensbronnen *Tijdschriftabonnementen*, *Tijdschriften inboeken* (en de losbladigeequivalenten) en *Betalingen* wordt gebruikt om uw zoekresultaat weer te geven, toont nu (van links naar rechts) de velden *Abonnementscode*, *Titel*, *Abonnementsnummer* en *Leverancier*. (Voorheen werden de *Titel* en *Uitgever* hier getoond.)

#### **1.5 Automatische procedures**

De afdrukformaten in deze module zijn bijna allemaal sterk verbeterd: er wordt nu meestal standaard naar Word-sjablonen afgedrukt, en alleen als een sjabloon niet aanwezig is wordt nog op de oude manier afgedrukt. Structureel is er ook veel verbeterd: zo worden brieven naar één en dezelfde leverancier vaak gecombineerd in één brief. Meerdere bestellingen voor dezelfde leverancier komen dus op één brief, net als meerdere reclameringen bijvoorbeeld.

Nog een verbetering is dat brieven in hun geheel in de taal van de leverancier kunnen worden afgedrukt, als u een sjabloon in die taal beschikbaar hebt, en een *Talen*-record in die taal hebt gemaakt. U kunt in Adlib in uw eigen taal blijven werken, terwijl afdrukken automatisch in de taal van de leverancier gebeurt.

En ten slotte is veel adapl-code nog eens nagelopen en waar nodig herschreven om afdrukken en andere procedures betrouwbaarder te maken.

#### 1.5.1 Bestelbrieven aanmaken (wserord en wserord2)

In *Stap 1* van de *Zoekassistent* vindt u de optie *Bestelbrieven aanmaken*. Deze afdrukoptie start the adapl *wserord*. Deze adapl verzamelt alle abonnementrecords waarin het veld *Maak bestelbrief*? op *Ja* staat ingesteld, en exporteert de benodigde gegevens voor een bestelling van de seriële publicatie naar het Word-sjabloon *seri*-

*al\_order\_<language>.dot* (in plaats van *<language>* staat er bijvoorbeeld "nederlands" of "english"). Bestellingen worden per leverancier verzameld en dan op één brief geplaatst.

De aangemaakte documenten worden geopend in MS Word, alwaar u ze nog kunt bewerken en dan daadwerkelijk afdrukken. Als het sjabloon niet in de taal van de leverancier aanwezig is of afdrukken op deze manier niet lukt, dan wordt de brief direct als platte tekst afgedrukt. Als de leverancier via e-mail gecontacteerd moet worden – dit kan bij de leveranciersgegevens worden ingesteld – dan wordt de brief via e-mail verstuurd en wordt er dus niets op papier afgedrukt. Voor e-mailen wordt het sjabloon niet gebruikt. Van elke e-mail die wordt verstuurd, wordt een kopietje naar het afzenderadres gestuurd (dat u instelt in regel 278 in *adlib#.txt*-bestanden), zodat u bewijs hebt van de verzending.

Na afdrukken wordt de datum van vandaag in het veld *Besteld op* in het abonnementrecord opgeslagen.

De adapl *wserord2* is afgeleid van *wserord* en doet praktisch hetzelfde, maar dan als uitvoerformaat *Bestelbrieven*. Het verschil is dat u hier eerst de records moet zoeken en markeren waarvoor u bestelbrieven wilt afdrukken. Dan start u de *Afdrukassistent* en selecteert u het genoemde uitvoerformaat. Adlib drukt dan bestelbrieven af voor alle gemarkeerde records, ongeacht (!) of het veld *Maak bestelbrief?* op *Ja* of *Nee* staat. Als u wilt dat bestellingen voor een en dezelfde leverancier op één brief komen, sorteer dan wel eerst al uw gemarkeerde abonnementrecords op het veld *Leverancier*.

#### 1.5.2 Afdrukken reclameringslijst (claimlst)

In *Stap 1* van de *Zoekassistent* vindt u de optie *Afdrukken reclameringslijst*. Deze afdrukoptie start the adapl *claimlst*. Deze adapl drukt een lijst met tijdschriftafleveringen af die geclaimd moeten worden; die lijst is bedoeld voor intern gebruik. De adapl is alleen van toepassing op tijdschriften omdat losbladigesets gewoonlijk onregelmatig verschijnen en daarom niet geclaimd kunnen worden. Deze adapl gebruikt geen sjabloon.

Een te late aflevering kan pas worden geclaimd als het veld *Tijdschrift reclameren indien te laat?* (in een abonnementrecord) op Ja staat ingesteld, en de ingestelde *Wachttijd voor reclameren in dagen* is verstreken.

Datums worden overigens in ISO-formaat afgedrukt, bijvoorbeeld: 2007-12-31.

# **1.5.3 Reclameringsbrieven aanmaken (wclaim en wclaim2)**

In *Stap 1* van de *Zoekassistent* vindt u de optie *Reclameringsbrieven aanmaken*. Deze afdrukoptie start the adapl *wclaim*. Deze adapl maakt twee typen reclameringsbrieven ineens aan, namelijk reclameringen voor bestelde abonnementen waarvan de eerste aflevering of set nog niet is binnengekomen, en reclameringen voor lopende abonnementen waarvan één of meer exemplaren van een aflevering nog niet zijn aangekomen. Brieven van de eerste soort kunnen voor een abonnement alleen worden gegenereerd als in het betreffende abonnementrecord het veld *Reclameer als eerste nummer niet ontvangen is voor* ingevuld is en die datum verlopen is. Een te late aflevering van een lopend abonnement (de tweede soort brieven) kan pas worden geclaimd als het veld *Tijdschrift reclameren indien te laat?* (in een abonnementrecord) op *Ja* staat ingesteld, en de ingestelde *Wachttijd voor reclameren in dagen* is verstreken. (Merk op dat dit laatste type brieven niet kan worden gegenereerd voor losbladigen.) De adapl verzamelt reclameringen dus per brieftvoe en ook nog per

De adapl verzamelt reclameringen dus per brieftype en ook nog per leverancier, en exporteert de benodigde gegevens naar de Wordsjablonen *serial\_order\_claim\_<language>.dot*, respectievelijk *serial\_claim\_<language>.dot* (in plaats van *<language>* staat er bijvoorbeeld "nederlands" of "english").

De aangemaakte documenten worden geopend in MS Word, alwaar u ze nog kunt bewerken en dan daadwerkelijk afdrukken. Als het sjabloon niet in de taal van de leverancier aanwezig is of afdrukken op deze manier niet lukt, dan wordt de brief direct als platte tekst afgedrukt. Als de leverancier via e-mail gecontacteerd moet worden – dit kan bij de leveranciersgegevens worden ingesteld – dan wordt de brief via e-mail verstuurd en wordt er dus niets op papier afgedrukt. Voor e-mailen wordt het sjabloon niet gebruikt. Van elke e-mail die wordt verstuurd, wordt een kopie naar het afzenderadres gestuurd (dat u instelt in regel 278 in *adlib#.txt*-bestanden), zodat u bewijs hebt van de verzending.

De adapl *wclaim2* is afgeleid van *wclaim* en doet praktisch hetzelfde, maar dan als uitvoerformaat *Reclameringsbrieven*. Het eerste verschil is dat u hier eerst de records moet zoeken en markeren waarop u het uitvoerformaat wilt loslaten: overigens gelden wel dezelfde voorwaarden als voor het afdrukken van reclameringen vanuit de *Zoekassistent*, dus er worden alleen brieven aangemaakt voor records in de selectie waarop dat van toepassing is. Het tweede verschil is dat de twee mogelijke brieftypen voor reclameringen (zoals in de paragraaf hiervoor beschreven) nu in één brief gecombineerd worden; hiervoor wordt het sjabloon *serial\_claim\_<language>.dot* gebruikt. Na het markeren van een recordselectie start u de *Afdrukassistent* en selecteert u het genoemde uitvoerformaat. Als u wilt dat reclameringen voor een en dezelfde leverancier op één brief komen, sorteer dan wel eerst al uw gemarkeerde abonnementrecords op het veld *Leverancier*.

#### 1.5.4 Verlengbrieven aanmaken (wrenew)

In Stap 1 van de Zoekassistent vindt u de optie Verlengbrieven aanmaken. Deze afdrukoptie start the adapl wrenew. Deze adapl verzamelt alle abonnementrecords waarin het veld Verlengen/opzeggen op Verlengen staat ingesteld en het veld Vóór een datum bevat die ten minste 30 dagen na de datum van vandaag is, en exporteert de benodigde gegevens voor de verlenging van het abonnement naar het Word-sjabloon serial renew <language>.dot (in plaats van <language> staat er bijvoorbeeld "nederlands" of "english"). Verlengingen worden per leverancier verzameld en dan op één brief geplaatst. De aangemaakte documenten worden geopend in MS Word, alwaar u ze nog kunt bewerken en dan daadwerkelijk afdrukken. Als het sjabloon niet in de taal van de leverancier aanwezig is of afdrukken op deze manier niet lukt, dan wordt de brief direct als platte tekst afgedrukt. Als de leverancier via e-mail gecontacteerd moet worden - dit kan bij de leveranciersgegevens worden ingesteld – dan wordt de brief via e-mail verstuurd en wordt er dus niets op papier afgedrukt. Voor e-mailen wordt het siabloon niet gebruikt. Van elke e-mail die wordt verstuurd, wordt een kopietje naar het afzenderadres gestuurd (dat u instelt in regel 278 in *adlib#.txt*-bestanden), zodat u bewijs hebt van de verzendina.

Na afdrukken wordt de datum van vandaag in het veld *Verlengd op* in het abonnementrecord opgeslagen.

#### 1.5.5 Opzegbrieven aanmaken (wcancel)

In Stap 1 van de Zoekassistent vindt u de optie Opzegbrieven aanmaken. Deze afdrukoptie start the adapl wcancel. Deze adapl verzamelt alle abonnementrecords waarin het veld Verlengen/opzeggen op Opzeggen staat ingesteld en het veld Vóór een datum bevat die ten minste 30 dagen na de datum van vandaag is, en exporteert de benodigde gegevens voor de opzegging van het abonnement naar het Word-sjabloon serial\_cancel\_<language>.dot (in plaats van <langua*ge>* staat er bijvoorbeeld "nederlands" of "english"). Opzeggingen worden per leverancier verzameld en dan op één brief geplaatst. De aangemaakte documenten worden geopend in MS Word, alwaar u ze nog kunt bewerken en dan daadwerkelijk afdrukken. Als het sjabloon niet in de taal van de leverancier aanwezig is of afdrukken op deze manier niet lukt, dan wordt de brief direct als platte tekst afgedrukt. Als de leverancier via e-mail gecontacteerd moet worden - dit kan bij de leveranciersgegevens worden ingesteld - dan wordt de brief via e-mail verstuurd en wordt er dus niets op papier afgedrukt. Voor e-mailen wordt het sjabloon niet gebruikt. Van elke e-mail die wordt verstuurd, wordt een kopie naar het afzenderadres gestuurd (dat u instelt in regel 278 in *adlib#.txt*-bestanden), zodat u bewijs hebt van de verzendina.

Na afdrukken wordt de datum van vandaag in het veld *Opgezegd op* in het abonnementrecord opgeslagen.

#### 1.5.6 Circulatielijstjes afdrukken (printlst)

Circulatielijstjes worden in 4.2 standaard afgedrukt naar het Wordsjabloon *Circlist#.dot* in de huidge interfacetaal (dat u vindt in de Adlib-map \*Worddoc*\*templates*\), zoals gewoonlijk zodra u een nieuwe tijdschriftaflevering hebt ingeboekt.

De afdeling van een lezer is daarop een nieuw veld.

U kunt de layout van deze sjablonen natuurlijk aanpassen in MS Word.

Als het afdrukken van circulatielijstjes naar Word-sjablonen niet wenselijk is, dan kunt u ook nog op de oude "DOS" manier afdrukken. Dit doet Adlib automatisch als het sjabloon in de huidige taal niet gevonden kan worden. Verplaats dus gewoon de *Circlist#.dot*-bestanden naar een andere map, als u er geen gebruik van wilt maken. Enkele opmaakkenmerken voor de "DOS" manier van afdrukken kunt u nog instellen in de gegevensbron *Layout circulatielijst*, maar u hebt daar aanzienlijk minder opties dan in Word-sjablonen.

# **1.5.7 Gekoppelde titels per lezerslijst per lezer** afdrukken

Aan de gegevensbron *Lezers* is het nieuwe uitvoerformaat *Overzicht* van gekoppelde titels per lezerslijst per lezer toegevoegd. Zoek en markeer de lezers waarvoor u dit overzicht wilt afdrukken, open de

Afdrukassistent en kies Maak een rapport met een voorgedefinieerd uitvoerformaat, waarna u het genoemde afdrukformaat kunt selecteren. Van elke lezer worden de lezerslijsten opgesomd waar hij of zij deel van uitmaakt, en per lezerslijst worden de tijdschrifttitels opgesomd waaraan die lezerslijst gekoppeld is. Van elke lezer kunt u zo snel zien welke titels hij of zij ontvangt.

De adapl die de gegevens verzamelt heet *readers.ada*; deze adapl gebruikt het sjabloon *CircListsAndTitlesPerReader.dot* om naar af te drukken.

| Adlib Abonnemer                                     | nten 4.2 - [Tijds | chriftabonnement   | en : Nieuw reco | rd] (Version 6 | .5.0, build 2 | 9)          |                |               |    |
|-----------------------------------------------------|-------------------|--------------------|-----------------|----------------|---------------|-------------|----------------|---------------|----|
| Bestand Wijzigen                                    | Beeld Record      | Zoek Markeren      | Combineren      | Taalwissel / L | anguage       | Data-taal C | pties Tabb     | laden Help    |    |
| 🚱 🔶 🦢                                               |                   | 🕨 🔛 💽              |                 | × 🎾            | 1             | 1           | 1              | :             | 8  |
| Abonnementsgegever                                  | ns Bibliografisch | e gegevens   Finan | ciële gegevens  | Inboeken Ges   | scande inhou  | udsopgave   | Betalingen   I | Beheergegever | IS |
| Titel<br>Abonnementscod<br>Titel<br>Aantal abonneme | le<br>inten 1     |                    |                 |                |               |             |                |               |    |
| Afleveringen<br>Jaargang Afleve                     | ering Da          | tum ontvangen G    | escande inhouds | opgave         |               | Nog t       | te e-mailen    | Verzonden o   | p  |
| Lezers gescande i<br>Lezers                         | nhoudsopgave      |                    |                 |                |               |             |                |               |    |

#### **1.5.8 Gescande inhoudsopgaven e-mailen**

Het veld *Gescande inhoudsgave* op het tabblad met dezelfde naam in een tijdschriftabonnementrecord is een applicatieveld waarin u naar willekeurige bestanden kunt koppelen, maar dat bedoeld is voor documenten van gescande inhoudsopgaven van ontvangen tijdschriftafleveringen. De veldgroep is herhaalbaar, dus u kunt zoveel documenten koppelen als u wenst. Markeer het aankruisvakje *Nog te e-mailen* achter de naam van een document als dat document nog via e-mail aan de lezers verzonden moet worden die u in het (herhaalbare en gevalideerde) veld *Lezers* opgeeft.

Er wordt nu echter nog geen e-mail verstuurd en ook niet als u dit record opslaat. Pas als u in *Stap 1* van de *Zoekassistent* kiest voor *Gescande inhoudsopgaven versturen*, dan gaat Adlib op zoek naar gekoppelde gescande inhoudsopgaven waarvoor het aankruisvakje *Nog te e-mailen* gemarkeerd is, en verstuurt ze dan aan de *Lezers* (waarvoor uiteraard een geldig e-mailadres geregistreerd moet zijn). Na verzending wordt het aankruisvakje *Nog te e-mailen* automatisch gedemarkeerd, en de datum van vandaag wordt in het veld *Verzonden op* ingevuld.

Een tweede manier om de gescande inhoudsopgaven te versturen is door eerst een recordselectie te maken en dan in de *Afdrukassistent* het uitvoerformaat *Verstuur e-mails met gescande inhoudsopgaven* te

kiezen. In alle door u gemarkeerde records wordt door de betreffende adapl dan gekeken of het aankruisvakje *Nog te e-mailen* gemarkeerd is, en alleen voor die records worden dan e-mails aangemaakt en verstuurd.

| Adlib Abonnementen 4.2 - [Tijdschriftabonnementen : Nieuw record] (Version 6.5.0, build 29) |                                                              |  |  |  |  |  |  |  |  |  |
|---------------------------------------------------------------------------------------------|--------------------------------------------------------------|--|--|--|--|--|--|--|--|--|
| Bestand Wijzigen Beeld Record Zoek Markeren Combiner                                        | en Taalwissel/Language Data-taal Opties Tabbladen Help       |  |  |  |  |  |  |  |  |  |
|                                                                                             | ) 🗶 🔌 🔩 🖕 🐏 🦅  🔝 📽 🗹 🗭                                       |  |  |  |  |  |  |  |  |  |
| Abonnementsgegevens Bibliografische gegevens Financiële gegeven                             | is Inboeken Gescande inhoudsopgave Betalingen Beheergegevens |  |  |  |  |  |  |  |  |  |
| Tijdschriftgegevens<br>Abonnementscode<br>Titel                                             |                                                              |  |  |  |  |  |  |  |  |  |
| Abonnementsgegevens<br>Startdatum 17-10-2008 - Einddatum<br>Verschijnt X per                | 17-10-2008 -                                                 |  |  |  |  |  |  |  |  |  |
| Abonnementsnummer Opmerkingen                                                               | Aantal abonnementen 1                                        |  |  |  |  |  |  |  |  |  |
| Lezerslijst                                                                                 | Lezenslijst niet afdrukken?                                  |  |  |  |  |  |  |  |  |  |
| Maak bestelbrief?  Bestelnummer Bestelnummer                                                | 17-10-2008                                                   |  |  |  |  |  |  |  |  |  |
| Reclameer als eerste nummer niet ontvangen is voor                                          | 17-10-2008                                                   |  |  |  |  |  |  |  |  |  |
| Verlengen/opzeggen Vóór                                                                     | 17-10-2008 -                                                 |  |  |  |  |  |  |  |  |  |
| Verlengd op 17-10-2008   Opgezegd op                                                        | 17-10-2008                                                   |  |  |  |  |  |  |  |  |  |
| Tijdschrift reclameren indien te laat?                                                      | ▼                                                            |  |  |  |  |  |  |  |  |  |
| Wachttijd voor reclameren in dagen                                                          |                                                              |  |  |  |  |  |  |  |  |  |
| Opschoonbeleid voor oude afleveningen                                                       |                                                              |  |  |  |  |  |  |  |  |  |
| iva noeveei maanden moeten aneveningen opgeschoond worden?                                  | venlaats oude afleveringen paar de bolding                   |  |  |  |  |  |  |  |  |  |
|                                                                                             | verwijder oude afleveringen                                  |  |  |  |  |  |  |  |  |  |

#### 1.5.9 Oude afleveringen en losbladigesets opschonen

Bij het opschonen van afleveringen verwijdert u inboekingsgegevens van oude afleveringen. Met de optie *Automatisch afleveringen opschonen* in *Stap 1* van de *Zoekassistent* gebeurt dat verwijderen automatisch volgens het opschoonbeleid dat u per tijdschriftabonnement instelt (zie de afbeelding hierboven); voor losbladigeabonnementen is automatisch opschonen niet van toepassing.

Een samenvatting van de verwijderde gegevens wordt in het *Holding*veld op het tabblad *Exemplaren en vindplaatsen* in de gegevensbron *Tijdschriften* in de Bibliotheekapplicatie geplaatst. Alle verwijderde gegevens worden automatisch ook in een tekstbestand met het naamformaat purged\_<huidige ISO-datum>.txt op de harde schijf opgeslagen.

Als u in *Stap 1* van de *Zoekassistent* kiest voor de optie *Handmatig afleveringen/sets opschonen,* dan moet u vervolgens naar op te schonen abonnementrecords zoeken, waarna u per aflevering of set kunt

aangeven of die opgeschoond moet worden, door een aankruisvakje ervoor te markeren. Bij het opslaan van het bewerkte record worden de gemarkeerde afleveringen of sets dan daadwerkelijk opgeschoond. Verwijderde gegevens worden in dit geval naar een tekstbestand gekopieerd met het naamformaat purged<ISO-datum>\_<abonnementscode>.txt.

## 2 Adlib Bestellingen

#### 2.1 Inleiding

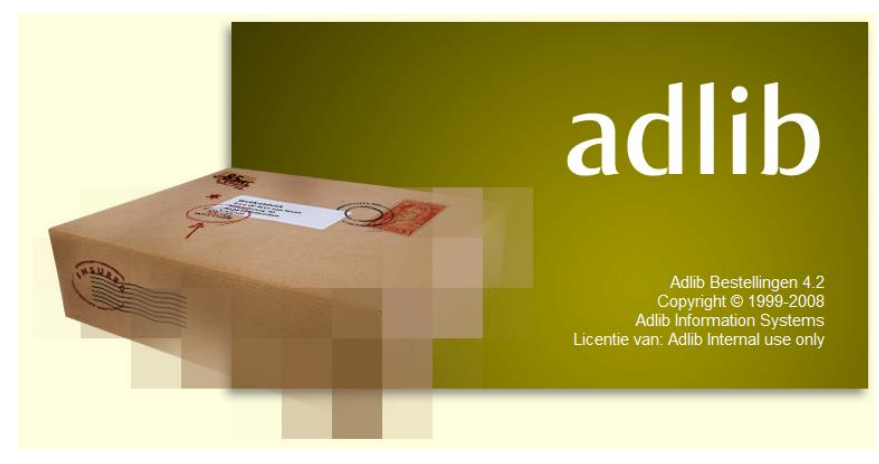

De Adlib Bestelmodule heeft een flinke upgrade gekregen, waarvan de belangrijkste kenmerken de volgende zijn:

- Ieder te bestellen item krijgt voortaan een eigen record in de nieuwe database ORDITEMS. Uw bestelrecord (in de ORDERSdatabase), waarin u zoals gewoonlijk meerdere items kunt opnemen, zult u meestal toch op dezelfde manier invullen als u voorheen deed. Adlib maakt bij het opslaan automatisch een gekoppeld record in ORDITEMS aan. Een ORDITEMS-record is via het alleen-lezen veld *Item ID* (voorheen genaamd *Bestelregel*) gekoppeld aan ORDERS; alles wat u invult in een bestelregel in het bestelrecord wordt weggeschreven naar het betreffende itemrecord, en vice versa – via inzoomen op het gekoppelde veld kunt u het itemrecord bekijken.
- Was het voorheen niet mogelijk meer dan drie kostenplaatstoewijzingen per bestelregel op te geven, nu is dat aantal onbeperkt. In bestelregels in het bestelrecord kunt u echter nog maar één kostenplaatstoewijzing bekijken of bewerken. U moet vanuit het bestelrecord via een zoomscherm het gekoppelde itemrecord openen om meerdere occurrences van de kostenplaatstoewijzingen te kunnen invoegen of bewerken.
- Vanaf deze versie van de Bestelmodule worden brieven aan leveranciers en aanvragers van bestellingen standaard naar MS Wordsjablonen afgedrukt, wat u in de gelegenheid stelt uw schriftelijke

communicatie professioneel vorm te geven. Maar in plaats daarvan kunt u per leverancier of aanvrager ook instellen dat alle communicatie via e-mail moet verlopen. In dat geval worden af te drukken brieven niet daadwerkelijk afgedrukt maar verzonden per e-mail. Brieven naar leveranciers worden bovendien automatisch in de taal van de levancier opgemaakt.

- De adres- en persoonsgegevens van aanvragers van bestellingen kunnen veel uitgebreider worden geregistreerd.
- De programmacode van verscheidene adapls is grondig herzien, met name die van *ordcalc.ada* (de adapl die alle procedures en berekeningen tijdens het registreren en verwerken van een bestelling afhandelt), en er zijn veel bugs gefikst.

#### 2.2 ORDITEMS, een nieuwe database

Bestelrecords, waarin u meerdere bestelregels kunt opnemen, werden altijd als geheel opgeslagen in de ORDERS-database. Om in versie 4.2 van de Bestelmodule een variabel aantal kostenplaatstoewijzingen per besteld item mogelijk te maken, is er een structurele verandering doorgevoerd: een nieuwe ORDITEMS-database is toegevoegd die elke bestelregel (een te bestellen item) in een eigen record bewaart. Voor u als gebruiker is deze nieuwe database en de structurele wijziging meestal zo goed als onzichtbaar: via het databasemenu in deze applicatie (*Stap 1* van de *Zoekassistent*) hebt u namelijk geen toegang tot de nieuwe database, en van de structurele veranderingen merkt u alleen wat als u voor een bestelregel meer dan één kostenplaatstoewijzing wilt opgeven (hierover straks meer).

Op de achtergrond handelt Adlib alles voor u af. Om te beginnen kunt u een bestelling met een of meerdere bestelregels op dezelfde wijze registreren zoals u dat altijd deed, vooropgesteld dat u maximaal één kostenplaatstoewijzing per bestelregel opgeeft.

Zodra u het bestelrecord opslaat, worden de bestelregels in het veld *Item ID* automatisch genummerd met een uniek getal, en Adlib maakt een ORDITEMS-record aan met dit getal als unieke identificatie. Alle door u in deze bestelregel ingevulde gegevens worden daarbij weggeschreven naar het nieuwe record. Dit itemrecord wordt maar één keer gekoppeld: u kunt bij het aanmaken van een bestelregel dus niet op zoek naar bestaande itemrecords om te koppelen.

In het bestelrecord in weergavemodus kunt u het itemrecord van de bestelregel openen in een zoomscherm. Klik daartoe op het onderstreepte getal in het veld *Item ID*. Werkend vanuit de gegevensbron *Bestellingen* kunt u in dit zoomscherm, nadat u het in bewerkingsmodus hebt gezet, alle wijzigingen aanbrengen die u ook in de bestelregel in het bestelrecord zou kunnen aanbrengen, plus dat u hier

meerdere kostenplaatstoewijzingen kunt invoegen (als nieuwe veldgroepoccurrences) en bewerken. Zodra u het zoomscherm sluit en opslaat, worden alle gegevens uit dit itemrecord weer opgehaald en getoond in het bestelrecord: alleen van de kostenplaatstoewijzingen ziet u daar slechts de eerste occurrence.

Bij het eventueel verwijderen van een bestelregel uit een bestelrecord, of het verwijderen van een geheel bestelrecord, worden de betreffende gekoppelde itemrecords automatisch ook verwijderd. De vrijgekomen item-id's worden overigens nooit opnieuw gebruikt.

#### 2.3 Wijzigingen in velden

#### 2.3.1 Korting

Na het invullen en verlaten van het veld *Leverancier*, worden enkele leverancierspecifieke gegevens ophaald, waaronder de korting die u gewoonlijk krijgt van deze leverancier, indien van toepassing. De korting wordt getoond in het veld *Korting*, maar u kunt het percentage eventueel aanpassen: de nieuwe korting geldt dan alleen voor deze bestelling, en in het leverancierrecord verandert niets.

| Ac               | lib Bestelling                                                                                                    | en 4.1 -                           | [Bestelli | ngen : E | Bestelnumm                             | er] (Versie 6. | 5.0, build 2         | 3)                      |            |                    |               |          |        |      |   |   |   |     |     |   |            |
|------------------|----------------------------------------------------------------------------------------------------|------------------------------------|-----------|----------|----------------------------------------|----------------|----------------------|-------------------------|------------|--------------------|---------------|----------|--------|------|---|---|---|-----|-----|---|------------|
| Besta            | nd Wijzigen                                                                                                    | Beeld                              | Record    | Zoek     | Markeren                               | Combinerer     | n Taalwiss           | el / Lan                | guage      | Data-ta            | Opties        | a Tabbla | den H  | lelp |   |   |   |     |     |   |            |
| 6                | 4 🔊                                                                                                    |                                    |           |          | -                                      |                | <b>X</b> 3           | ¢                       | <b>)</b> E | 1                  | <u>6</u>      |          | 2<br>4 | đ    | ø | Ø | * | ₽ZA | » 📝 | » | " <b>②</b> |
| Detai            | schem bestelg<br>gemene gegen<br>lestelnummer<br>Datum<br>.everancier<br>.everancier<br>.everancier<br>.everancier<br>.evertigd<br>/estigingscode | yens<br>vens<br>imer<br>bibliother | ek        |          | 14-10-2008<br>%<br>dag                 | en en          |                      |                         |            |                    |               |          |        |      |   |   |   |     |     |   |            |
|                  | estelregel<br>Ratus<br>Titel<br>Titel (niet in cat<br>Ranvullende ge<br>Rantal                                                                    | alogus)<br>gevens<br>Prijs/stu     | uk        | Б        | tra                                    | Valuta         | Koe                  | rs                      |            | Item ID<br>Subtota | al (incl. kor | ting)    |        |      |   |   |   |     |     |   | н          |
|                  | Reeds ontvang<br>log verwacht<br>/erdeling<br>%                                                                                                   | en                                 | 0         | Ka       | ostenplaats                            | EOR            | Beta<br>Voli<br>Salo | sald<br>edig bet.<br>lo |            |                    |               |          |        |      |   |   |   |     |     |   |            |
| 1<br>1<br>1<br>0 | kanvrager<br>kanvrager geat<br>/erwacht op<br>Reclameerbrief<br>Seannuleerd?                                                                      | tendeerd<br>gestuurd               | op        |          | 14-10-2008<br>14-10-2008<br>14-10-2008 | V<br>V<br>Op   | 14-10                | -2008 🗸                 |            |                    |               |          |        |      |   |   |   |     |     |   |            |
| Nieuw            | record                                                                                                    |                                    |           |          |                                        | Adlib C        | BF                   | _                       | _          |                    | 0 Tekst       |          | _      |      | _ |   |   |     |     |   |            |

#### 2.3.2 Item ID

Dit is de unieke identificatie van het gekoppelde itemrecord dat in de huidige bestelregel wordt weergegeven. Klik in weergavemodus op het onderstreepte getal om het gekoppelde record in een zoomscherm te openen.

#### 2.3.3 Titel (niet in catalogus)

Een te bestellen item kan een titel hebben die al in uw catalogus voorkomt of daar nu wel in wilt registreren. Vul in dat geval het naar de catalogus gekoppelde veld *Titel* in.

Als u daarentegen een item bestelt waarvan de titel niet in de catalogus voorkomt en daar (voorlopig) ook niet in geregistreerd moet worden, dan vult u niet het veld *Titel* in, maar het veld *Titel (niet in catalogus)*: de titel wordt dan alleen in het huidige itemrecord bewaard, niet in de catalogus.

#### 2.3.4 Verdeling

In het veld *Verdeling* van een kostenplaatstoewijzing wordt uw invoer gecontroleerd. In een nieuw bestelrecord wordt het u bijvoorbeeld niet toegestaan hier een percentage anders dan 100 in te vullen, omdat de som van alle ingevulde kostenplaatstoewijzingen altijd 100 moet zijn. Als u meer dan één kostenplaatstoewijzing wilt opgeven, dan kunt u de eerste toewijzing daarvan in de bestelregel in eerste instantie leeg laten of invullen met een percentage van 100.

Open na het opslaan van het nieuwe bestelrecord het eveneens nieuwe gekoppelde itemrecord, zet het in bewerkingsmodus, voeg nieuwe kostenplaatsoccurrences toe en vul de verdeling (opnieuw) in. Als de som van de percentages 100 is, kunt u het record opslaan, waarna alle verplichtingen op de kostenplaatsen en de saldi opnieuw berekend worden. In het bestelrecord ziet u nog steeds alleen de eerste veldgroepoccurrence van de kostenplaatstoewijzingen, ditmaal met een percentage anders dan 100, dat u in het itemrecord hebt ingevuld. U kunt dat getal hier niet veranderen, omdat u de som dan zou wijzigen: alleen in het itemrecord kunt u de verdeling veranderen.

#### 2.3.5 Leveranciersgegevens

Als u in *Personen en instellingen (bevat leveranciers)* een leverancier gaat registreren, selecteer in het nieuwe record dan eerst *leverancier* in de keuzelijst *Soort naam* op het tabblad *Naamgegevens*. Zodra u die keuze hebt gemaakt en dat veld verlaat worden er op het tabblad *Leveranciersgegevens* namelijk een aantal standaardgegevens ingevuld (zodat u dat niet meer handmatig hoeft te doen).

De *Levertijd* die standaard wordt ingevuld, komt uit *seracq#.txt*bestanden regelnummer 26. Als u graag wilt dat de standaard ingevulde levertijd anders dan 30 dagen is, dan kunt u dat getal in de

genoemde tekstbestanden naar wens aanpassen. Maar u kunt de in het veld ingevulde levertijd ook altijd met de hand aanpassen natuurlijk. Die flexibiliteit hebt u ook voor de andere velden.

De *Taal* waarin de leverancier benaderd moet worden, wordt standaard ingesteld op de huidige interfacetaal van uw Adlib-applicatie (direct nadat u het naamtype *leverancier* hebt geselecteerd). Dit is een gekoppeld veld naar de database *Talen*, wat betekent dat u alleen talen kunt kiezen waarvoor een *Talen*-record bestaat; al kunt u voor een nieuwe taal natuurlijk direct een nieuw *Talen*-record aanmaken. In dat record moeten vertalingen staan van veldlabels die in brieven naar leveranciers kunnen worden gebruikt. Het is dus belangrijk dat er voor de taal die u voor de leverancier opgeeft een volledig vertaald record in de *Talen*-database beschikbaar is of komt.

| Adlib Bestellingen 4.1 - [Personen e | en instellingen (bevat leveranciers) : Naam] (Version 6.5.0, build 28)      |
|--------------------------------------|-----------------------------------------------------------------------------|
| Bestand Wijzigen Beeld Record Z      | oek Markeren Combineren Taalwissel/Language Data-taal Opties Tabbladen Help |
| 🚱 存 🐌 🛛 📢 🖡 🕨                        | ▶ ; , , , , , , , , , , , , , , , , , ,                                     |
| Naamgegevens Leveranciersgegevens    | Beheergegevens                                                              |
| Naam en adres                        |                                                                             |
| Overige gegevens<br>Klantnummer      |                                                                             |
| Korting %                            |                                                                             |
| Levertijd                            | 30                                                                          |
| Taal                                 | Nederlands                                                                  |
| Valuta                               | EUR                                                                         |
| Brieven vanuit Adlib Bestellingen    |                                                                             |
| Algemene bestelling                  | order_letter_Nederlands                                                     |
| Algemene annulering                  | order_cancel_Nederlands                                                     |
| Algemene reclamering                 | order_claim_Nederlands                                                      |
| Brieven vanuit Adlib Abonnementen    |                                                                             |
| Abonnement bestellen                 | serial_order_Nederlands                                                     |
| Abonnementbestelling reclameren      | serial_order_claim_Nederlands                                               |
| Abonnement annuleren                 | serial_cancel_Nederlands                                                    |
| Abonnementaflevering reclameren      | serial_claim_Nederlands                                                     |
| Abonnement verlengen                 | serial_renew_Nederlands                                                     |
| Verwerking van brieven aan leveranci | ers                                                                         |
| Methode                              | Afdrukken naar documenten                                                   |

De namen van de briefsjablonen in het kader *Brieven* worden automatisch voor u samengesteld uit een standaard Engelstalig naamdeel plus de taal voor de leverancier. Als u een andere taal kiest en het *Taal*-veld verlaat, dan vraagt Adlib u of u wilt dat Adlib opnieuw automatisch de namen van de te gebruiken briefsjablonen aanpast. Kies *Ja* als u gebruik maakt van standaard sjablonen die in uw Adlib-applicatie aanwezig zijn: elke taal heeft zijn eigen sjablonen omdat de vaste teksten in een andere taal zijn.

Alleen als u zelf sjablonen hebt gemaakt met hele andere namen, wat ook toegestaan is, dan wilt u bij een verandering van de leverancier-

taal waarschijnlijk niet dat de door u zelf ingevuld briefsjabloonnamen worden vervangen door standaardnamen. Kies dan *Nee* als Adlib vraagt om een bevestiging van de vervanging.

Merk op dat u de standaard sjablonen vindt in de Adlib-map \Worddoc\templates. U kunt de vaste teksten en opmaak daarin naar wens aanpassen. Zorg wel dat u de speciale codes in de sjablonen intact laat. Sla eventueel aangepaste sjablonen weer met de extensie .dot op.

Het nieuwe veld Verwerking van brieven staat standaard ingesteld op Afdrukken naar documenten. Dit betekent dat de erboven genoemde sjablonen worden gebruikt, en dat de brieven in MS Word worden aangemaakt, van waaruit u ze kunt afdrukken. Als u brieven niet via Word-sjablonen wilt of kunt afdrukken, verplaats de Word-sjablonen dan naar een andere map: Adlib kan de sjablonen dan niet vinden, en zoekt dan in de database Brieven naar records met door u ingestelde of geakkoordeerde namen van briefsjablonen. Met behulp van de vaste teksten in die records wordt dan direct naar de printer afgedrukt. De andere verwerkingsoptie is Versturen via e-mail. U mag deze optie alleen instellen als u op het tabblad Naamgegevens een e-mailadres voor de leverancier invult of hebt ingevuld. Een andere vereiste is dat in *adlib#,txt*-bestanden uw afzender e-mailadres en de naam van uw SMTP-server moeten zijn opgegeven in respectievelijk de regelnummers 278 en 192. Een kopie van elke e-mail die wordt verstuurd, wordt naar uw afzender e-mailadres verzonden zodat u bewijs hebt van verzending. Voor de samenstelling van de e-mailbriefteksten worden records uit de database *Brieven* gebruikt, met dezelfde namen als die van de ingestelde briefsjablonen. Controleer en bewerk dus alle Brieven-records met de door u gebruikte sjabloonnamen voordat u brieven gaat e-mailen. Merk op dat als u niet de standaard sjabloonnamen gebruikt, u voor uw zelfgekozen namen dus ook Brievenrecords moet aanmaken als u brieven wilt e-mailen (of zonder Wordsjablonen wilt kunnen afdrukken).

#### 2.3.6 Aanvragergegevens

In de gegevensbron *Aanvragers* (de BORROWER-database) is een aantal nieuwe velden beschikbaar en is de werking van bepaalde velden veranderd. (Een aanvrager kan tegelijk aanvrager, lener en/of lezer zijn, want deze database wordt in zowel de Bestelmodule, de Uitleenmodule als de Tijdschriftenmodule gebruikt.)

Naam is nu een alleen-lezenveld dat door Adlib wordt samengesteld op het moment dat u een aanvragerrecord opslaat. De samenstelling gaat als volgt: de voorkeur is het formaat Achternaam, Voorletters Tussenvoegsels, dus bijvoorbeeld *Pienter, A. van de*. Als er geen voorletters beschikbaar zijn en wel een voornaam dan wordt het Ach-

ternaam, Voornaam Tussenvoegsels, dus bijvoorbeeld Pienter, Adrie van de. Als er ook geen voornaam aanwezig is, dan is deze aanvrager waarschijnlijk een instelling en voldoet de Achternaam als Naam.

| Adlib Bestelli                         | ngen 4.1 -    | [Aanvrag | ers] (Ve | ersie 6.5.0, t | ouild 23)  |       |            |        |      |          |           |         |          |         |  |
|----------------------------------------|---------------|----------|----------|----------------|------------|-------|------------|--------|------|----------|-----------|---------|----------|---------|--|
| Bestand Wijzige                        | en Beeld      | Record   | Zoek     | Markeren       | Combineren | Taalv | vissel / l | Langua | ge D | ata-ta   | al Opties | Tabblad | len ⊦    | lelp    |  |
| 🕤 🔶 🧼                                  |               |          |          | - 📙 📝          |            | ×     | 2          | ا 🈓    | ł,   | <b>'</b> | ** *      |         | ₩><br>₹□ | <b></b> |  |
| Persoonsgegever                        | ns Adresse    | en Briev | en Beł   | neergegeven    | 5          |       |            |        |      |          |           |         |          |         |  |
| Naam en num<br>Gebruikersnu<br>Filiaal | nmer<br>ummer | centrale |          |                |            |       |            |        |      |          |           |         |          |         |  |
| Naam                                   |               |          |          |                |            |       |            |        |      |          |           |         |          |         |  |
| Contactp                               | ersoon        |          |          |                |            | _     |            |        |      |          |           |         |          |         |  |
| Aanspreektite                          | el            |          |          |                |            | _     |            |        |      |          |           |         |          |         |  |
| Intel                                  |               |          |          |                |            | _     |            |        |      |          |           |         |          |         |  |
| Voomaam                                |               |          |          |                |            | _     |            |        |      |          |           |         |          |         |  |
| Voorletters                            |               |          |          |                |            | -     |            |        |      |          |           |         |          |         |  |
| Tussenvoen                             | sels          |          |          |                |            | -     |            |        |      |          |           |         |          |         |  |
| Geboortenaa                            | am            |          |          |                |            |       |            |        |      |          |           |         |          |         |  |
| Geboortedate                           | um            | 14/10    | /2008    |                |            | -     |            |        |      |          |           |         |          |         |  |
| Geslacht                               |               |          |          | •              |            |       |            |        |      |          |           |         |          |         |  |
| Klas/afdeling                          | ,             |          |          |                |            |       |            |        |      |          |           |         |          |         |  |
| Lenerscatege                           | orie          | nomaal   |          |                |            | 1     |            |        |      |          |           |         |          |         |  |
| Lid sinds                              |               | 14/10    | /2008    |                |            | -     |            |        |      |          |           |         |          |         |  |
| Afbeelding                             |               |          |          |                |            |       |            |        |      |          |           |         |          |         |  |
| Identificatienu<br>ID-nummer           | ummers        |          |          |                |            | ID    | type       |        |      |          |           |         |          |         |  |

De afdeling of klas waar een aanvrager dagelijks te vinden is, kan nu ook opgegeven worden.

In *ID-nummer* kunt u een paspoort- of ander identificatienummer invullen zoals die van een rijbewijs of NS-kaart bijvoorbeeld, mocht dat wenselijk zijn.

| 📕 Adlib Bestellingen 4.1 - | [Aanvragers] (Versie 6.5.0, build 23)                                                 |
|----------------------------|---------------------------------------------------------------------------------------|
| Bestand Wijzigen Beeld     | Record Zoek Markeren Combineren Taalwissel / Language Data-taal Opties Tabbladen Help |
| <b>*</b>                   | ▲ ▶ ▶ ₩ ₩ ♥ □ > ★ ♥ ★ ♥ ★ ♥ ★ ♥ ₩ ♥ ₩ ♥ Ø                                             |
| Persoonsgegevens Adress    | en Brieven Beheergegevens                                                             |
|                            | nomaal                                                                                |
|                            |                                                                                       |
| Adres                      |                                                                                       |
| Soort adres                | thuis                                                                                 |
| Adres                      |                                                                                       |
| Huisnummer                 | Nummer vóór straatnaam afdrukken                                                      |
| Postcode                   | Postcode na plaatsnaam afdrukken                                                      |
| Plaats                     |                                                                                       |
| Land                       |                                                                                       |
| Telefoon                   |                                                                                       |
| Soort telefoon             | Telefoonnummer                                                                        |
| E-mailadres                |                                                                                       |
| E-mailadres                |                                                                                       |
| Bank-/girorekening         |                                                                                       |
| Bank-/gironummer           |                                                                                       |
|                            |                                                                                       |

In *Soort adres* geeft u voortaan op of het adres "thuis" of "werk" is. Als het bovendien een postadres is (al dan niet met een postbusnummer) dan markeert u het aankruisvakje *Postadres*. In *Adres* vult u alleen een straatnaam in of "postbus". In *Huisnummer* kan dus ook een postbusnummer worden ingevuld. In sommige landen moet het huisnummer vóór de straatnaam en/of de postcode vóór de plaatsnaam worden afgedrukt op brieven. Markeer de betreffende aankruisvakjes als dat het geval is.

In de herhaalde veldgroep *Telefoon* kunt u meerdere telefoonnummers opgeven, en niet per se van telefoons alleen. In *Soort telefoon* geeft u op welk apparaat er aan het nummer gekoppeld is: u kunt kiezen uit "vaste telefoon", "mobiele telefoon" en "fax".

Op het tabblad *Brieven* stelt u voor deze aanvrager in hoe deze bestelattenderingen moet ontvangen and welk sjabloon/briefrecord gebruikt moet worden. (Voor e-mailen moet dus een e-mailadres geregistreerd zijn.) De ingestelde *Methode* geldt ook voor rappels in het geval deze aanvrager ook lener is.

|    | Adlib   | Bestelling    | en 4.1 -  | [Aanvra     | gers : Na | aam] (Versie  | e 6.5.0, build 2 | 23)   |           |          |      |         |       |           |        |       |
|----|---------|---------------|-----------|-------------|-----------|---------------|------------------|-------|-----------|----------|------|---------|-------|-----------|--------|-------|
| Be | stand   | Wijzigen      | Beeld     | Record      | Zoek      | Markeren      | Combineren       | Taalw | issel / L | .anguage | Data | -taal O | pties | Tabblader | n Help |       |
| 2  |         | - 🔈           |           |             |           | H 📝           |                  | ×     | <b>**</b> |          | 1    | *       | 1     |           | 12     |       |
| F  | ersoon  | sgegevens     | Adress    | en Briev    | en Beł    | neergegeven   | s                |       |           |          |      |         |       |           |        |       |
|    |         |               |           |             |           |               |                  |       |           |          |      |         |       |           | n      | omaal |
|    | Brief   | voor aanvra   | igers var | n bestellin | gen       |               |                  |       |           |          |      |         |       |           |        |       |
|    | Bes     | telattenderin | g         | b           | estelatte | ndering       |                  |       |           |          |      |         |       |           |        |       |
|    | Brief   | voor leners   | met een   | reserverin  | g         |               |                  |       |           |          |      |         |       |           |        |       |
|    | Rea     | serveringsatt | endering  |             | eserverin | gsattendering | )                |       |           |          |      |         |       |           |        |       |
|    | Verv    | verking van i | appels v  | oor leners  | , en bes  | elattendering | ien              |       |           |          |      |         |       |           |        |       |
|    | Methode |               |           |             | Vdrukke   | n             |                  | -     | ]         |          |      |         |       |           |        |       |
|    |         |               |           | E           | -mailen   |               |                  |       | 1         |          |      |         |       |           |        |       |
|    |         |               |           | 1           | fdrukke   | ו             |                  | N     |           |          |      |         |       |           |        |       |
|    |         |               |           | C           | ieen      |               |                  | h     | ŝ         |          |      |         |       |           |        |       |
|    |         |               |           |             |           |               |                  |       |           |          |      |         |       |           |        |       |

De nieuwe schermen *Persoonsgegevens* en *Adressen* komt u ook in Adlib Uitleenbeheer en Adlib Tijdschriften tegen, in de gegevensbronnen *Leners* respectievelijk *Lezers*.

#### 2.4 Automatische procedures

#### 2.4.1 Brieven

Alle brieven, bestelattenderingen voor aanvragers en alle overige brieven naar leveranciers, worden nu standaard naar Word-sjablonen afgedrukt (zie ook de twee paragrafen hierboven).

Per aanvrager (in de gegevensbron *Aanvragers*) kunt op het tabblad *Brieven* de naam van de ingestelde brief vinden die als bestelattendering dienst doet. De standaard ingevulde naam is zowel de naam van het Word-sjabloon als de naam van het alternatief te gebruiken briefrecord (platte tekst. Deze naam wordt ingesteld naar de huidige interfacetaal bij het openen van een nieuw record. Als u een sjabloon met een andere naam hebt gemaakt, of een sjabloon in een andere taal wilt gebruiken, dan kunt u die naam in het veld *Bestelattendering* opgeven.

Als u in het veld *Methode* op hetzelfde tabblad *E-mailen* instelt, dan wordt de platte tekst uit het briefrecord gebruikt voor de e-mail.

De brieven die de Bestelmodule gebruikt voor schriftelijke communicatie met een leverancier, worden in het leveranciersrecord op het tabblad Leveranciersgegevens geregistreerd, en betreffen alleen de *Algemene bestelling*, de *Algemene annulering* en de *Algemene reclamering*. Standaard worden hier namen van brieven in de taal van de leverancier ingevuld.

Als u in het veld *Methode* op hetzelfde tabblad *Versturen via e-mail* instelt, dan wordt de platte tekst uit het briefrecord gebruikt voor de e-mail.

U kunt alleen e-mailen als u voor de aanvrager of leverancier een emailadres hebt opgegeven en u in *adlib#.txt*-bestanden uw afzender e-mailadres en de naam van uw SMTP-server hebt opgegeven in respectievelijk de regelnummers 278 en 192.

Als e-mailen niet lukt, dan probeert Adlib af te drukken naar Wordsjablonen, en als dat ook niet lukt dan wordt naar platte tekst afgedrukt.

#### 2.4.2 Bestellingenlijst

Het uitvoerformaat *Bestellingenlijst* (voorheen *Order lijst*), waarmee u vanuit de gegevensbron *Bestellingen* via de *Afdrukassistent* een lijst met bestellingen kunt afdrukken voor alle gemarkeerde records, is voor 4.2 ook sterk verbeterd.

## **3 Adlib Bibliotheek**

#### 3.1 Gegevensbron Losbladigen

In Adlib Bibliotheek is de gegevensbron *Losbladigen* toegevoegd. Deze is geassocieerd met de dataset LOOSELEAF in de database DOCU-MENT, die al aanwezig was (maar dus nog niet werd gebruikt). In de nieuwe gegevensbron hebt u de beschikking over dezelfde zoekingangen, schermen en uitvoerformaten als in de gegevensbron *Tijd-schriften*.

#### 3.2 Het tabblad Abonnementen

In de gegevensbronnen *Tijdschriften* en *Losbladigen* is een alleenlezen tabblad *Abonnementen* toegevoegd. In een herhaalbare veldgroep worden alle abonnementen opgesomd die er op de huidige titel zijn genomen. Deze gegevens staan nu niet meer op de *Cataloguskaart.* 

| Adlib Bibliotheek 4.2 - [Tijdschriften | Titel] (Version 6.5.0, build 29)      |                                                |  |  |  |  |
|----------------------------------------|---------------------------------------|------------------------------------------------|--|--|--|--|
| Bestand Wijzigen Beeld Record Zo       | k Markeren Combineren Taalwissel/Lang | uage Data-taal Opties Tabbladen Help           |  |  |  |  |
|                                        | ) 🛃 🖻 🛅 🛍 🗶 🛛 🎾 ൴                     |                                                |  |  |  |  |
| Titel, auteur, impressum, collatie     | Reeks, annotatie, ISSN Samenvatti     | ng, classificatie, trefwoorden RAMEAU trefwoor |  |  |  |  |
| Vrije velden en nummers                | Exemplaren en vindplaatsen            | Beheergegevens Catalog                         |  |  |  |  |
| Abonnementgegevens<br>Abonnementscode  |                                       |                                                |  |  |  |  |
| Startdatum abonnement                  | Einddatum abonnement                  |                                                |  |  |  |  |
| Aantal abonnementen                    |                                       |                                                |  |  |  |  |
| Verschijnt                             | Xper                                  |                                                |  |  |  |  |
| Laatst ontvangen aflevering            | c                                     | p.                                             |  |  |  |  |

Als u meer gegevens van een bepaald abonnement wilt inzien – bewerken is hier niet mogelijk – klik dan op de betreffende onderstreepte abonnementscode. Het *zoomscherm Abonnement* opent, waarop enkele bibliografische gegevens, de belangrijkste abonnementsgegevens, de verdeling van de kosten van het abonnement, en een overzicht van ontvangen afleveringen staan.

#### 3.3 Het Holding-veld

Het veld *Holding* vindt u niet meer in Adlib Tijdschriften maar alleen nog in de gegevensbron *Tijdschriften* in Adlib Bibliotheek – de velddefinitie stond al in de database DOCUMENT – en is tevens verplaatst van het tabblad *Reeks, Annotatie, ISSN* naar *Exemplaren en vindplaatsen*.

Op dat scherm stond al een ander veld *Holding*, maar dat was een onjuiste naam en het is daarom hernoemd naar *Afleveringen in band*: het gaat hierbij veelal om gebonden jaargangen met een exemplaarnummer. Op het tabblad *Cataloguskaart* staat dit veld ook en daar is het veldlabel eveneens hernoemd naar *Afleveringen in band*.

#### **3.4 Reeksnummer toegevoegd**

Overal waar op schermen een *Reeks*-veld voorkomt is een veld *Reeksnummer* toegevoegd als dat er nog niet was, om het nummer van het document binnen de reeks te kunnen registreren.

#### 3.5 Nieuw detailscherm Geavanceerde catalogisering

In de gegevensbron *Volledige catalogus* (in Adlib Bibliotheek) en *Bibliotheekcatalogus* (in Adlib XPlus) is het detailscherm *Geavanceerde catalogisering* (full\_advanced.fmt) toegevoegd, met velden voor druk en distributie.

| Relaties                                                                      | Vrije velden en nummers            | Exemplaren en vinc     | dplaatsen        | Beheergeg                |
|-------------------------------------------------------------------------------|------------------------------------|------------------------|------------------|--------------------------|
| Titel, auteur, impressum, col                                                 | llatie Geavanceerde catalogisering | Reeks, annotatie, ISBN | Samenvatting, cl | assificatie, trefwoorden |
| De ondergang van Hyperio                                                      | on / Dan Simmons                   |                        |                  |                          |
| Censuur<br>Censor                                                             |                                    | Functie                |                  |                          |
| Impressum / Colofon<br>Impressum<br>Colofon                                   |                                    |                        |                  |                          |
| Druk<br>Plaats van druk<br>Drukker<br>Jaar van druk                           |                                    |                        |                  |                          |
| Distributie<br>Plaats van distributie<br>Distributeur<br>Jaar van distributie |                                    |                        |                  |                          |
| Opdrachten<br>Opgedragen aan                                                  |                                    | Opgedragen aan         |                  |                          |
| Vingerafdruk<br>Vingerafdruk                                                  |                                    |                        |                  |                          |

#### 3.6 Nieuw zoomscherm Bibliotheekcatalogus

Het Zoomscherm Bibliotheekcatalogus (zm\_doc.fmt) vervangt het Zoomscherm Catalogus (zm\_cata.fmt). Dit zoomscherm wordt gebruikt wanneer u een gekoppelde catalogustitel wilt aanmaken, bewerken of inzien. Het nieuwe scherm is veel uitgebreider dan het oude: meer auteursgegevens, brongegevens, een ISSN-veld, digitale referenties en meer exemplaargegevens.

| Zoomscherm                       |            | ×   |
|----------------------------------|------------|-----|
| Zoomscherm Bibliotheekcata       | ogus       |     |
| Materiaalsoort<br>Materiaalsoort |            |     |
| Titel en auteur                  |            | á I |
| Verantw.vermelding               |            |     |
| Auteur                           | Functie    |     |
| Corporatieve auteur              | Functie    |     |
| Other author(s)                  | Domain     | =   |
| Editie<br>Editie                 |            |     |
| Bron<br>Materiaalsoort           |            |     |
| Brontitel                        |            |     |
| Jaargang                         | Aflevering |     |
| Dag                              | Maand Jaar |     |
| Pagina's                         |            |     |
| Impressum, Collatie              |            |     |
| Litaever                         |            |     |
| Jaar                             |            |     |
| Pagina's                         |            |     |
| ISBN / ISSN                      |            |     |
| •                                |            | . ▶ |
| SISBN / ISSN                     |            |     |
| ISBN                             |            |     |
| ISSN                             |            |     |

| ISSN                                    |            |                 |                  |         |   |               |
|-----------------------------------------|------------|-----------------|------------------|---------|---|---------------|
| Digitale referenties<br>Omschrijving    |            | Referentie      |                  |         |   |               |
| Standaard signatuur<br>Signatuur        |            |                 |                  |         |   |               |
| Exemplaargegevens<br>Exemplaamummer     | Vindplaats | Beschikbaarheid | Uitleencategorie | Filiaal |   | н             |
| Bijonderheden<br>Bijzonderheden locatie |            | J               |                  |         |   |               |
| Ontbreekt<br>Holding                    |            |                 |                  |         |   |               |
| 4                                       |            |                 |                  |         | F | <b>▼</b><br>: |

#### 3.7 Nieuwe schermen voor exemplaren

Voor de registratie van exemplaren, in het bijzonder exemplaren in een historische context, is een aantal velden aan de COPIES-database toegevoegd, en zijn enkele nieuwe schermen gecreëerd en aan de gegevensbron *Exemplaren* toegevoegd, namelijk *Verwerving* | *Verzekering* | *Geschiedenis* (copyacqu.fmt), *Opschriften* | *Merken* (copy\_inscriptions.fmt), en *Fysieke kenmerken* (copyphysical.fmt). Zie de contextgevoelige Help (F1) in Adlib voor invulinstructies per veld.

| Exemplaargegevens            | Opschriften   Merken | Verwerving   Verzeke | ering   Geschiedenis | Fysieke kenmerken | Locatie en tellers | Tijdschriftgegevens | Be        |
|------------------------------|----------------------|----------------------|----------------------|-------------------|--------------------|---------------------|-----------|
| Verwerving                   |                      |                      |                      |                   |                    | bo                  | <u>ek</u> |
| Methode                      |                      |                      | Datum                | Precis            | sie                |                     |           |
| Van                          |                      |                      |                      |                   |                    |                     |           |
| Prijs                        |                      | Valuta               |                      |                   |                    |                     |           |
| Bijzonderheden               | (prijs)              |                      |                      |                   |                    |                     |           |
| Reden                        |                      |                      |                      |                   |                    |                     |           |
| Voorwaarden                  |                      |                      |                      |                   |                    |                     |           |
| Copyright                    |                      |                      |                      |                   |                    |                     |           |
| Credit line                  |                      |                      |                      |                   |                    |                     |           |
| Bijzonderheden               |                      |                      |                      |                   |                    |                     |           |
| Verzekering                  |                      |                      |                      |                   |                    |                     |           |
| Verzekeringswaa              | rde                  | Valuta               | Verz                 | ekeringsdatum     |                    |                     |           |
| Bijzonderheden               |                      |                      |                      |                   |                    |                     |           |
| Objectgeschieden             | is                   |                      |                      |                   |                    |                     |           |
| Objectgeschieder             | nis                  |                      |                      |                   |                    |                     |           |
| Eigendomsgeschie<br>Eigenaar | edenis               |                      |                      |                   |                    |                     | 5         |

Exemplaargegevens Opschriften | Merken | Verwerving | Verzekering | Geschiedenis | Fysieke kenmerken | Locatie en tellers | Tijdschriftgegevens | Ber

|                       | boek |
|-----------------------|------|
| Opschriften en merken |      |
| Soort                 |      |
| Positie               |      |
| Methode               |      |
| Datum                 |      |
| Vervaardiger          | Rol  |
| Inhoud                |      |
| Beschrijving          |      |
| Interpretatie         |      |
| Taal                  |      |
| Vertaling             |      |
| Schrift               |      |
| Transliteratie        |      |
| Bijzonderheden        |      |

| Exemplaargegevens                                                                                         | Opschriften   Merk | en Verwerving | Verzekering   Geschiedenis | Fysieke kenmerken | Locatie en tellers | Tijdschriftgegevens | Be |
|----------------------------------------------------------------------------------------------------|--------------------|---------------|----------------------------|-------------------|--------------------|---------------------|----|
| Exemplaar<br>Exemplaamummer<br>Titel<br>Catalogusnummer<br>Uitleenstatus<br>Uitleencategorie<br>Signatuur | beschikt           | aar 🔻         |                            |                   |                    |                     |    |
| Bindwijze<br>Bindwijze<br>Compleetheid<br>Compleetheid                                                    |                    |               | ]                          |                   |                    |                     |    |
| Toestand<br>Toestand<br>Bijzonderheden                                                                    |                    |               |                            |                   |                    |                     |    |
| Opmerkingen<br>Opmerkingen                                                                                |                    |               |                            |                   |                    |                     | 5  |

In de gegevensbron *Boeken*, onder *Volledige catalogus*, is het scherm *Exemplaren en vindplaatsen* (copy.fmt) vervangen door een uitgebreidere versie (copybook.fmt).

| Tentoonstellingen, veiling          | gen, collecties | Relaties | Vrije ve | elden en nummers | Exemplaren en vindplaatsen |
|-------------------------------------|-----------------|----------|----------|------------------|----------------------------|
| Standaard signatuur                 |                 |          |          |                  |                            |
| Exemplaargegevens<br>Exemplaamummer | Plaatscode      | Beschik  | baarheid | Uitleencategorie | Filiaal                    |
| Bindwijze                           |                 |          |          |                  |                            |
| Compleetheid                        |                 |          |          |                  |                            |
| Toestand                            |                 |          |          |                  |                            |
| Opschrift                           |                 |          |          | S                | oort                       |
| Bijonderheden                       |                 |          |          |                  |                            |
| Bijzonderheden locatie              |                 |          |          |                  |                            |

## 4 Adlib Museum

#### 4.1 Basis of Standaard

De meeste van de wijzigingen die in dit hoofdstuk worden beschreven zijn alleen van toepassing op Museum Standaard of XPlus. Veranderingen in schermen die zowel in Standaard als Basis gebruikt worden, zijn wel zichtbaar in Basis. Van de beschreven wijzigingen wordt echter niet per wijziging aangegeven of die in Basis ook aanwezig is. Voor de specifieke informatie over de mogelijkheden van Museum Basis, Standaard of XPlus kunt u altijd contact opnemen met onze afdeling Sales.

#### 4.2 Spectrum-accreditatie

Adlib Museum is door de MDA Spectrum-geaccrediteerd. Deze goedkeuring houdt in dat Adlib Museum volledig voldoet aan de Spectrumstandaard.

Spectrum is een door het gerenommeerde Britse MDA

(http://www.mda.org.uk/stand) beheerde standaard, die gericht is op de zorg en verantwoordelijkheid voor een collectie en is een kwaliteitsinstrument waarmee musea hun bedrijfsprocessen kunnen professionaliseren.

Voor de volledigheid vindt u hieronder een overzicht van de belangrijkste wijzigingen die voor de Spectrum-accreditatie in Adlib Museum zijn gemaakt:

| .fmt/.inf/<br>.pbk | tag                                     | actie                                                                                                    |
|--------------------|-----------------------------------------|----------------------------------------------------------------------------------------------------|
| conditn.fmt        | Тр                                      | toegevoegd veld 'Treatment priority'                                                                                                    |
| collect.inf        | FD                                      | toegevoegd veld voor 'environmen-<br>tal_condition.date'                                                                                                    |
| collect.inf        | H1, 1H,<br>H2, H3                       | toegevoegd velden 'hazard', 'hazard.notes' en<br>'hazard.date'                                                                                                    |
| thesau.inf         | do                                      | toegevoegd waarde 'HAZARD'                                                                                                    |
| collect.inf        | Rs, Re,<br>Rh, lh,<br>Rr, Rt,<br>lt, Ri | toegevoegd velden voor 'rights.start' (Rs),<br>'rights.end' (Re), 'rights.holder' (Rh),<br>'rights.holder.Iref' (Ih),<br>'rights.reference_number' (Rr), 'rights.type'<br>(Rt), 'rights.type.Iref' (It), 'rights.in out' (Ri) |

| collect.inf  | Rc, Rd,<br>Ra, Rb,<br>Rq, lq | toegevoegd velden voor 'rights.consent_status'<br>(Rc), 'rights.consent_status.date' (Rd),<br>'rights.out.authoriser' (Ra),<br>'rights.out.authorisation_date' (Rb),<br>'rights.out.requester' (Rq),<br>'rights.out.requester.lref' (lq) |
|--------------|------------------------------|----------------------------------------------------------------------------------------------------|
| thesau.inf   | do                           | toegevoegd waarde 'RIGHTS'                                                                                                    |
| rights.fmt   |                              | nieuw scherm gemaakt                                                                                                    |
| adlib.pbk    |                              | toegevoegd detailscherm 'Rights' to 'Objects',<br>'Internal object catalogue' en 'External object<br>catalogue'                                                                                                    |
| acquisit.fmt | RO                           | verwijderd veld en kader 'Copyright' van scherm                                                                                                    |
| collect.inf  | Тр                           | nieuwe index 'ct_prio' gemaakt                                                                                                    |
| adlib.pbk    | Тр                           | toegevoegd nieuwe methode voor 'Conserva-<br>tion treatment priority' aan 'Objects', 'Internal<br>object catalogue' en 'External object catalogue'                                                                                       |
| conditn.fmt  | FD                           | datatype terugveranderd naar 'Text'                                                                                                    |
| conserva.fmt |                              | verschillende labels veranderd om de conser-<br>vation database meer algemeen te kunnen<br>gebruiken (ook voor conditiechecks/technische<br>beoordelingen)                                                                               |
| zm_consv.fmt |                              | verschillende labels veranderd om de conser-<br>vation database meer algemeen te kunnen<br>gebruiken (ook voor conditiechecks/technische<br>beoordelingen)                                                                               |
| conserva.inf | RT                           | Hernoemd naar 'procedure_type', toegevoegd<br>waarde 'CHECKASSESSMENT' voor<br>'check/assessment', de optie 'Sort enumerati-<br>on values' ingeschakeld en verplicht gemaakt                                                             |
| conserva.fmt | RC, RE                       | veldsuppressie als Rt = 'CHECKASSESSMENT'                                                                                                    |
| collect.inf  | AT                           | toegevoegd veld voor 'treatment.type'                                                                                                    |
| collect.inf  | AM                           | toegevoegd 'treatment.type' aan lijst van ge-<br>koppelde velden                                                                                                    |
| conditn.fmt  | Lo, AW                       | Lo (lref) vervangen door AT (treatment.type),<br>veld herhaalbaar gemaakt, 'Conservation<br>treatment' kader hernoemd naar 'Event log'                                                                                                   |
| conserva.fmt | RC                           | veld herhaalbaar gemaakt                                                                                                    |
| adlib.pbk    |                              | gegevensbron 'Conservation treatments'<br>hernoemd naar 'Assessments and treatments'                                                                                                    |
| adlib.pbk    |                              | sommige methodes hernoemd om de conser-<br>vation database meer algemeen te kunnen<br>gebruiken                                                                                                    |
| collect.inf  | Тр                           | toegevoegd waarde 4 voor 'urgent'                                                                                                    |
| conserva.inf | RU                           | toegevoegd veld 'reason'                                                                                                    |

| conserva.fmt                  | RU                                  | toegevoegd veld (met conditionele onderdruk-<br>king)                                                                                         |
|-------------------------------|-------------------------------------|----------------------------------------------------------------------------------------------------|
| conserva.fmt                  | RO, RN                              | veldsuppressie als Rt = 'CHECKASSESSMENT'                                                                                                    |
| collect.inf                   | nc                                  | nieuw veld voor 'next_condition_check_date'                                                                                                   |
| conditn.fmt                   | nc                                  | toegevoegd veld                                                                                                    |
| collect.inf                   | Vt                                  | toegevoegd enumeratief veld voor 'insuran-<br>ce.type'                                                                                        |
| collect.inf                   | Vc                                  | toegevoegd veld voor 'insuran-<br>ce.confirmation_date'                                                                                       |
| waarde.fmt                    | Vt, Vc                              | toegevoegd velden                                                                                                    |
| collect.inf                   | d1, d1,<br>d2, d3,<br>d4, d5,<br>dL | toegevoegd velden voor ver-<br>lies/schadedocumentatie                                                                                        |
| loss.fmt                      |                                     | nieuw scherm gemaakt                                                                                                    |
| adlib.pbk                     |                                     | toegevoegd detailscherm 'Loss/damage' aan<br>'Objects', 'Internal object catalogue', 'External<br>object catalogue' en 'Archives (Catalogue)' |
| thesau.inf                    | do                                  | toegevoegd waarde 'LOSS' voor `loss/damage<br>method'                                                                                         |
| adlib.pbk                     |                                     | toegevoegd ChangeLocationMethod aan 'Inter-<br>nal object catalogue', 'External object cata-<br>logue' en 'Archives (Catalogue)'              |
| exhibit.inf                   | RN                                  | toegevoegd veld voor 'reference_number'                                                                                                    |
| exhibdet.fmt,<br>zm_exhib.fmt | RN                                  | toegevoegd veld                                                                                                    |
| collect.inf                   | t3                                  | toegevoegd veld voor 'exhibiti-<br>on.reference_number'                                                                                       |
| collect.inf                   | TN                                  | toegevoegd veldmapping voor reference num-<br>ber                                                                                             |
| thesau.inf                    | do                                  | toegevoegd waarde 'RESEARCH' voor `re-<br>search/use method'                                                                                  |
| thesau.inf                    | do                                  | toegevoegd waarde 'RESEARCH_RESULT' voor<br>'research/use result'                                                                             |
| research.inf                  |                                     | nieuwe database gemaakt                                                                                                    |
| collect.inf                   | rN, rL,<br>r1, r2,<br>rA, rR,<br>rB | toegevoegd velden voor koppeling naar re-<br>search database                                                                                  |
| collect.inf                   | rL                                  | toegevoegd index                                                                                                    |
| exhibit.inf                   | RN                                  | toegevoegd unieke index                                                                                                    |
| collect.inf                   | Tr                                  | nieuw veld voor 'valuation.reference'                                                                                                    |
| waarde.fmt                    | Tr                                  | toegevoegd veld                                                                                                    |

| collect.inf                                                                                | rT                           | nieuw enumeratief veld voor 'record_type'                                                                                                    |
|--------------------------------------------------------------------------------------------|------------------------------|----------------------------------------------------------------------------------------------------|
| objid-in.fmt,<br>objid-ex.fmt                                                              | rT                           | toegevoegd veld                                                                                                    |
| requirem.fmt                                                                               | F2                           | toegevoegd veld                                                                                                    |
| name.fmt                                                                                   |                              | nieuw scherm gemaakt                                                                                                    |
| adlib.pbk                                                                                  |                              | toegevoegd nieuw detailscherm 'name.fmt'<br>voor gegevensbron 'Personen en instellingen'                                                                                                    |
| people.inf                                                                                 | AN, VN,<br>sg, HO,<br>sf, AH | toegevoegd velden voor 'surname' (AN), 'fore-<br>name' (VN), 'title' (sg), 'additions_to_name'<br>(HO), 'initials' (sf) en 'salutation' (AH)                                                                               |
| people.inf                                                                                 | br, tn                       | velden gekopieerd uit thesau.inf en toege-<br>voegd groepnaam 'Source'                                                                                                    |
| people.inf                                                                                 | TV                           | toegevoegd veld voor 'prefixes_to_surname'                                                                                                    |
| people.inf                                                                                 | CN                           | toegevoegd logisch veld voor 'create_name'<br>adapl-functie                                                                                                    |
| peopstor.ada                                                                               |                              | toegevoegd create_name-functie                                                                                                    |
| collect.inf                                                                                | mC, mc,<br>mT, mt,<br>mR, mP | toegevoegd velden voor 'movement.contact'<br>(mC), 'movement.contact.lref' (mc), 'move-<br>ment.method' (mT), 'movement.method.lref'<br>(mt), 'movement.reference' (mR), 'loca-<br>tion.default.planned_removal_date' (mP) |
| thesau.inf                                                                                 | do                           | toegevoegd waarde 'MOVEMENT'                                                                                                    |
| location.fmt                                                                               | mP, mT,<br>mR, mC            | toegevoegd velden                                                                                                    |
| collect.inf                                                                                | sP, sD                       | toegevoegd velden voor 'salvage_priority' (sP)<br>en 'salvage_priority.date' (sD)                                                                                                    |
| collect.inf                                                                                | sP                           | nieuwe index 'salvprio' gemaakt                                                                                                    |
| requirem.fmt                                                                               | sP, sD                       | toegevoegd velden                                                                                                    |
| adlib.pbk                                                                                  | sP                           | toegevoegd nieuwe methode voor 'Salvage<br>priority' aan 'Objects', 'Internal object catalo-<br>gue' en 'External object catalogue'                                                                                        |
| people.inf                                                                                 | 11, 12,<br>16                | lref's toegevoegd aan internal-linkvelden us, uf en et                                                                                                    |
| people.inf,<br>thesau.inf                                                                  |                              | research.inf toegevoegd als feedbackdatabase                                                                                                    |
| thesau.inf                                                                                 | do                           | toegevoegd waarde 'CHECKREASON'                                                                                                    |
| people.inf                                                                                 | RN                           | toegevoegd veld 'reference_number'                                                                                                    |
| person.fmt,<br>zm_organ.fmt,<br>zm_pers.fmt,<br>ad-<br>dress_supplier.f<br>mt, Inkinst.fmt | RN                           | BI vervangen door RN                                                                                                    |

Adlib-applicaties 4.2 release-notes

| person.fmt,<br>zm_organ.fmt,<br>zm_pers.fmt,<br>ad-<br>dress_supplier.f<br>mt | NP            | veldonderdrukking als do <> 'PUBL'                                                 |
|-------------------------------------------------------------------------------|---------------|------------------------------------------------------------------------------------|
| name.fmt                                                                      | BI            | veldonderdrukking als do <> 'INST'                                                 |
| people.inf                                                                    | us, uf,<br>et | toegevoegd linkscreen Inkaddr.fmt                                                  |
| people.inf                                                                    | PN            | toegevoegd nieuw veld voor index op BI en RN                                       |
| people.inf                                                                    | PN, RN,<br>BI | BI-index (nieuwe naam: number) gewijzigd<br>naar gecombineerde index voor BI en RN |
| adlib.pbk                                                                     | PN            | index voor methode 'Reference number' gewij-<br>zigd                               |

#### 4.3 Nieuwe gegevensbron Onderzoek/gebruik

Een nieuwe database (RESEARCH) en twee nieuwe schermen (researchdet.fmt en objlist.fmt) maken het mogelijk om in de nieuwe gegevensbron *Onderzoek/gebruik* te registreren welke objecten uit de collectie gedurende welke periode niet beschikbaar zijn voor tentoonstellingen of uitleningen omdat ze worden onderzocht of op andere wijze in gebruik zijn. Per record kunt u meerdere objecten koppelen en de methode, de voorwaarden, de namen van de onderzoekers en het resultaat van het onderzoek registreren.

|   | Onderzoek/gebruik details | Gekoppelde objecten | Beheergegevens |       |  |
|---|---------------------------|---------------------|----------------|-------|--|
|   | Research/use              |                     | Perultant      |       |  |
|   | Methode                   |                     | nesultadi      |       |  |
| L | Voorwaarden               |                     |                |       |  |
| L | Begindatum                |                     | Einddatum      |       |  |
| L | Bijzonderheden            |                     |                |       |  |
| L | Researcher/user           |                     |                |       |  |
| L | Naam                      |                     |                |       |  |
| L | Adres                     |                     |                |       |  |
| L | Postcode                  |                     | Plaats         |       |  |
| L | Land                      |                     |                |       |  |
| L | Telefoon                  |                     | Fax            |       |  |
|   |                           |                     |                |       |  |
|   | Onderzoek/gebruik details | Gekoppelde objecten | Beheergegevens |       |  |
|   |                           |                     |                |       |  |
|   | Objectnummer Verva        | ardiger             | Objectnaam     | Titel |  |
| L |                           |                     |                |       |  |
| L |                           |                     |                |       |  |

#### 4.4 Verpakkingen en verpakkingstypen

Nieuwe databases PACKAGING en PACKAGETYPE, hiernaar verwijzende gegevensbronnen *Verpakkingen* en *Verpakkingstypen* met de nieuwe detailschermen *Verpakkingsgegevens* (packages.fmt), *Gekoppelde objecten* (objlstloc.fmt) en respectievelijk *Verpakkingstypegegevens* (packagetype.fmt) maken het mogelijk om verpakkingen te specificeren en die verpakkingen aan objecten te koppelen, ten behoeve van een verhuizing van objecten. Een verpakking kan meerdere objecten bevatten, maar vanuit *Verpakkingen* kunt u geen koppelingen naar objecten toevoegen: andersom kan wel vanuit het objectbeheer. Maar de intentie is dat deze gegevens in de nabije toekomst via een Adlib verhuismodule (nu nog een werk in uitvoering), met behulp van de Adlib Museum Tracker worden bijgehouden.

| Verpakkingsgegevens   | Gekoppelde objecter | Beheergegevens |         |             |
|-----------------------|---------------------|----------------|---------|-------------|
|                       | ns                  |                |         |             |
| Verpakkingsnumme      | er 🗌                |                |         |             |
| Aankoopdatum          |                     |                |         |             |
| Vervaldatum           |                     |                |         |             |
| Туре                  |                     |                |         |             |
| Afbeelding            |                     |                |         |             |
| Afmetingsoort         | Waarde              | Eenhei         | d       |             |
|                       |                     |                |         |             |
| Aanbevelingen         |                     |                |         |             |
| Leverancier           |                     |                |         |             |
| Toestand              |                     |                |         |             |
| Bijzonderheden        |                     |                |         |             |
|                       |                     |                |         |             |
| Verpakkingsgegevens   | Gekoppelde objecter | Beheergegevens |         |             |
|                       |                     |                |         |             |
| Objectnummer          | Vervaardiger        | Obi            | ectnaam | Standplaats |
| Objectitaliniter      | ver ved diger       | 00,            | Condam  | oranapidato |
|                       |                     |                |         |             |
|                       |                     | _              |         |             |
| Verpakkingstype gegev | ens Beheergegeven   | S              |         |             |
| Verpakkingsgegeve     | ns                  |                |         |             |
| Verpakkingstype       |                     |                |         |             |
| Naam                  |                     |                |         |             |
| Afbeelding            |                     |                |         |             |
| Leverancier           |                     |                |         |             |
| Afmetingsoort         | Waarde              | Eenhei         | d       |             |
|                       |                     |                |         |             |
| Aanbevelingen         |                     |                |         |             |
| 1                     |                     |                |         |             |

#### 4.5 Nieuwe schermen Rechten en Verlies/schade

| Documentatie                 | Documentatie (vrij) | Reproducties | Rechten              | Toestand   | d   Conservering | Aanbe                  | evelingen   Vereisten |
|------------------------------|---------------------|--------------|----------------------|------------|------------------|------------------------|-----------------------|
| Rights<br>Type<br>Verlener   |                     | R            | eferentienumme<br>Be | egindatum  |                  | Toekennin<br>Einddatum | •                     |
| Status machtigi<br>Aanvrager |                     | → Da<br>Au   | utorisator           | 2008-11-04 | -                | Datum                  | 2008-11-04 -          |
| Bijzonderheder               |                     |              |                      |            |                  |                        |                       |

Aan de gegevensbronnen *Objecten in eigen beheer*, *Objecten in beheer van derden* en *Objecten* is het tabblad *Rechten* toegevoegd, met nieuwe velden. Hier kunt u vastleggen welke rechten derden hebben op het onderhavige object.

Aan de gegevensbronnen *Objecten in eigen beheer*, *Objecten in beheer van derden, Objecten* en *Archieven (catalogus)* is het tabblad *Verlies/schade* toegevoegd, met nieuwe velden. Hierin kan een beschadigd of verloren gegaan object als zodanig worden geregistreerd.

| Tentoonstellingen   Onderzoek/gebruik | Bruiklenen | Binnenkomst   Verzendi | ng Verlies/schade | Begeleidende teksten | Opmerkingen | Beheergeg |
|---------------------------------------|------------|------------------------|-------------------|----------------------|-------------|-----------|
|                                       |            |                        |                   |                      |             |           |
| Loss/damage<br>Methode                |            |                        |                   |                      |             |           |
| Rapporteur                            |            | Referentie             | nummer            | I                    | Datum 200   | 8-11-04 👻 |
| Bijzonderheden                        |            |                        |                   |                      |             |           |

#### 4.6 Standplaatsen en verplaatsingen

In model museumapplicaties 4.2 vindt u de mogelijkheid voor een nieuwe registratie van standplaatsen en afhandeling van verplaatsingen. In de objectcatalogi zijn twee nieuwe tabbladen aanwezig: *Location* | *Movement* (hier nog niet vertaald naar *Standplaats* | *Verplaatsing*, met bestandsnaam location.fmt) en *Location history* (nog niet vertaald naar *Verplaatsingshistorie*, met bestandnaam locationHistory.fmt).

| Adlib-applicaties | 4.2 | release-notes |
|-------------------|-----|---------------|
|-------------------|-----|---------------|

| Gebruik   Objectgeschiede              | nis   Eigendom | Location   Movement | Location history | Vondstomstandigheder | n Tentoonstellingen   Onderz |
|----------------------------------------|----------------|---------------------|------------------|----------------------|------------------------------|
|                                        |                |                     |                  |                      |                              |
| Standplaats<br>Huidige standplaats     |                |                     | S                | port                 |                              |
| Datum                                  | 2008-11-05     | - Tiid 12:08        | 1                |                      |                              |
| Geschiktheid                           | 2000 11 00     | 12.00               | A                | utorisator           |                              |
| Verpakkingsnummer                      |                |                     |                  |                      |                              |
| Vaste standplaats                      |                |                     | S                | port                 |                              |
| Bijzonderheden                         |                |                     |                  |                      |                              |
| Next movement                          |                |                     |                  |                      |                              |
| New location                           |                |                     | S                | port                 |                              |
| Datum                                  | 2008-11-05     | <b>~</b>            | R                | eferentien.          |                              |
| Verplaatsingsmethode                   | •              |                     | 0                | ontactp.             |                              |
| Bijzonderheden                         |                |                     |                  |                      |                              |
| Standplaatscontroles                   |                |                     |                  |                      |                              |
| Datum                                  | Controleur     | Bijzor              | nderheden        |                      |                              |
| 2008-11-05 🔻                           |                |                     |                  |                      |                              |
| Gebruik   Objectgeschiede              | nis   Eigendom | Location   Movement | Location history | Vondstomstandighede  | n Tentoonstellingen   Onder  |
| -                                      |                |                     | ·                |                      |                              |
|                                        |                |                     |                  |                      |                              |
| Previous location/mover<br>Standplaats | nent details   |                     | Begindatum       | Tijd                 | Einddatum                    |
|                                        |                |                     |                  |                      |                              |
| Soort standplaats                      |                | Geschiktheid        |                  | Autorisator          | r                            |
|                                        |                |                     |                  |                      |                              |
| Bijzonderheden                         |                |                     |                  |                      |                              |
| Bijzonderheden<br>Verplaatsingsmethode |                | Referentien.        |                  | Contactp.            |                              |

Het oude tabblad *Standplaats* bood een herhaalbare veldgroep waarin een nieuwe standplaats simpelweg boven aan de lijst moest worden ingevoegd, terwijl de standplaatsgeschiedenis uit de opsomming eronder bleek.

Om de huidige standplaats meer expliciet te maken en bovendien toekomstige verplaatsingen te kunnen plannen en registreren, zijn de genoemde twee nieuwe schermen gecreëerd. Hierop kunnen ook de verplaatsingmethode, tijd van verplaatsing, verpakkingen en autorisator worden vermeld. De velden die voorheen op het tabblad *Standplaats* aanwezig waren, zijn verplaatst naar *Location history*. Op *Location* | *Movement* vindt u nieuwe velden voor de huidige en toekomstige standplaats en verplaatsing.

#### 4.6.1 Standplaatsen efficiënt wijzigen

Om de workflow van verplaatsingen af te handelen – dat wil zeggen functionaliteit om op de datum van verplaatsing de gegevens van de huidige standplaats over te hevelen naar de standplaatsgeschiedenis, en de gegevens van de huidige standplaats dan te vervangen door die van de nieuwe standplaats, om vervolgens de velden van de nieuwe standplaats te legen – biedt *adlwin.exe* 6.5.1 en hoger een gewijzigde

procedure *Standplaats wijzigen*, die u wel handmatig moet starten. Met deze procedure kunt u de huidige standplaats van een set objecten ineens tegelijk veranderen. Dat is handig als een deel van, of de gehele collectie van standplaats verandert: met de optie *Wijzig standplaats* kunt u zo'n verandering via één batchprocedure als volgt registreren:

- 1. Zoek naar records in *Objecten in eigen beheer,* waarvan de standplaats moet worden gewijzigd, en markeer die records.
- 2. Kies *Wijzigen* > *Wijzig standplaats* in de menubalk, terwijl het lijstscherm geopend is. Het venster *Standplaats wijzigen* opent.

Met de core-software upgrade naar versie 6.5.1 is deze bestaande functionaliteit enigszins gewijzigd: dit is echter alleen zichtbaar in de nieuwe modelapplicatie 4.2 (en toekomstige versies). Als u dus een oudere applicatie gebruikt (3.5, 3.4 etc.) dan verandert de onderhavige functionaliteit voor u niet (zie de Adlib Gebruikergids voor een beschrijving).

| Object(en)          |                     |                |                          |                       |       |
|---------------------|---------------------|----------------|--------------------------|-----------------------|-------|
| Objectnummer =      |                     |                |                          |                       |       |
| Standplaats         |                     |                |                          |                       |       |
| Verwerk eerstvolgen | nde verplaatsing (m | .b.v. nieuwe s | tandplaats uit record)   |                       |       |
| Nieuwe standplaats  | Klik hier om een n  | ieuwe standpl  | aats op te geven. Dit ve | ld is verplicht.      |       |
|                     | Negeer record       | gegevens over  | volgende verplaatsing    |                       |       |
|                     | Gebruik record      | gegevens beha  | alve nieuwe standplaats  | Bevestig elke verwijd | ering |
| Datum               | 2009-09-16 🔻        | Tijd           | 10:17:18 🌲               |                       |       |
| Autorisator         | Klik hier voor invo | ber            |                          |                       |       |
| Bijzonderheden      | Klik hier voor invo | ber            |                          |                       |       |
| /erplaatsing        |                     |                |                          |                       |       |
| Methode             | Klik hier voor invo | ber            |                          |                       |       |
| Referentienr.       | Klik hier voor invo | ber            |                          |                       |       |
| Contactpersoon      | Klik hier voor invo | ber            |                          |                       |       |
| Bijzonderheden      | Klik hier voor invo | ber            |                          |                       |       |
| /oortgang           |                     |                |                          |                       |       |
| Samenvatting        |                     |                |                          |                       |       |
|                     |                     |                |                          |                       |       |
|                     |                     |                |                          |                       | Ŧ     |
|                     |                     |                |                          |                       |       |

Besluit om te beginnen of u de verplaatsing wilt uitvoeren zoals geregistreerd in de records – records moeten dan dus al gegevens hebben over de nieuwe standplaats – of dat u hier in dit venster zelf de nieuwe locatie opgeeft, bijvoorbeeld omdat sommige van de, of alle, objectrecords geen gegevens hebben over de nieuwe standplaats (of een verkeerde nieuwe standplaats vermelden). In het eerste geval markeert u de optie *Verwerk eerstvolgende verplaatsing (m.b.v. nieuwe standplaats uit record)*; in het tweede geval markeert u de optie *Nieuwe standplaats* en voert u in het invoervak erachter de nieuwe standplaats in.

In het geval u de optie *Nieuwe standplaats* selecteert, moet u ook kiezen tussen *Negeer recordgegevens over volgende verplaatsing* en *Gebruik recordgegevens behalve nieuwe standplaats*:

- Negeer recordgegevens over volgende verplaatsing negeert alle gegevens in het record over de volgende verplaatsing, inclusief een daar mogelijk geregistreerde nieuwe standplaats (en laat die gegevens ook intact), terwijl de nieuwe standplaats die u hier in het venster invult in het record de nieuwe huidige standplaats wordt. De overige velden in de veldgroep Standplaats in het record worden gevuld met waarden die u eventueel hier in het momenteel geopende venster invult.
- Gebruik recordgegevens behalve nieuwe standplaats gebruikt alle recordgegevens voor de volgende verplaatsing, behalve de daar eventueel geregistreerde nieuwe standplaats, en gebruikt de in het huidige venster ingevulde nieuwe standplaats ter vervanging. De zojuist ingevulde nieuwe standplaats plus de bestaande recordgegevens voor de nieuw locatie worden dus gekopieerd naar de velden voor de huidige standplaats, en de huidige veldgroepoccurrence voor de volgende verplaatsing wordt verwijderd. Als u echter het aankruisvakje *Bevestig elke verwijdering* markeert, dan kunt u tijdens de procedure voor elk record nog kiezen of de huidige veldgroepoccurrence voor de volgende verplaatsing wel of niet moet worden verwijderd.

Vul eventueel de overige velden in, als u niet de gegevens uit de records gebruikt. Klik op de knop *Toepassen* om de procedure te starten. U kunt de procedure stoppen (veranderingen tot dan toe worden niet ongedaan gemaakt), door tijdens de uitvoering ervan op de knop *Annuleren* te klikken – *Toepassen* verandert tijdelijk in *Annuleren*. (Wanneer die procedure klaar is, wordt de knop *Toepassen* ter verduidelijking gedimd weergegeven – pas als u een wijziging in de instellingen erboven maakt, wordt de knop *Toepassen* weer actief.) Klik op de knop *Sluiten* of *x* om het venster te sluiten. De gemarkeerde records zijn aangepast.

Bij het schrijven van nieuwe gegevens naar de veldgroep *Standplaats*, worden de oude gegevens verplaatst naar het tabblad *Location his-tory*. Als de nieuwe gegevens afkomstig zijn uit de eerste occurrence van de veldgroep *Volgende verplaatsing* en die veldgroepoccurrence wordt daarna verwijderd, dan wordt een eventuele tweede occurrence van die veldgroep (voor een daarna volgende verplaatsing) automatisch de eerste occurrence want dat wordt dan de eerstvolgende verplaatsing.

#### Bevestiging van verwijdering

Als u ervoor hebt gekozen de gegevens voor de nieuwe standplaats uit de records te gebruiken, en tevens de verwijdering van die gegevens na gebruik te laten bevestigen, dan verschijnt voor elk aan te passen record waarin gegevens voor een volgende verplaatsing aanwezig zijn het venster *Bevestig verwijdering van data over eerstvolgende verplaatsing*; het verschijnt niet als die gegevens niet aanwezig zijn, omdat er dan ook niets verwijderd kan worden. De gegevens die zullen worden verwijderd, worden opgehaald en hier getoond, zodat u weet wat u behoudt of verwijdert. Lege velden in het kader *Gegevens over eerstvolgende verplaatsing* blijven grijs, de velden met een waarde krijgen een blauwe achtergrond. Klik op de knop *Behoud* om de gegevens te behouden, of op *Verwijder* om ze te verwijderen.

| Conf | firm removal of fut                                                         | ure moveme                       | nt data                    |                           |                                               | ×        |
|------|-----------------------------------------------------------------------------|----------------------------------|----------------------------|---------------------------|-----------------------------------------------|----------|
|      | nformatie<br>J hebt ervoor gekoze<br>verplaatsing te beves<br>Verwijder ze. | n elke verwijd<br>tigen. Control | ering van g<br>eer de reci | gegevens ov<br>ordgegeven | ver de eerstvolgende<br>s hieronder en Behoud | of       |
| R    | Recordidentificatie                                                         |                                  |                            |                           |                                               |          |
| R    | Recordnummer                                                                | 38                               | Obje                       | ctnummer                  | 103                                           |          |
| c    | Objectnaam                                                                  |                                  |                            |                           |                                               |          |
| -0   | Gegevens over eerstv                                                        | volgende verp                    | laatsing                   |                           |                                               |          |
|      | Datum en tijd                                                               | 2009-09-10                       |                            |                           | ]                                             |          |
| R    | Referentienummer                                                            | 837499JKL                        |                            |                           |                                               |          |
| V    | /erplaatsingsmethode                                                        | plateauwage                      | n                          |                           |                                               |          |
| C    | Contactpersoon                                                              | Verbiest, Kar                    | el                         |                           |                                               |          |
| N    | lieuwe standplaats                                                          | Rembrandt-k                      | amer                       |                           |                                               |          |
| s    | Goort                                                                       |                                  |                            |                           |                                               |          |
| в    | lijzonderheden                                                              | Haal dranger                     | s van tuss                 | endeuren.                 |                                               |          |
|      | Behoud                                                                      |                                  |                            |                           | V                                             | erwijder |

#### ■ Records die niet kunnen worden aangepast

Records die vanwege een of ander probleem niet kunnen worden aangepast door de procedure, kunnen in een pointerfile worden bewaard zodat u die records achteraf kunt bekijken en eventueel alsnog handmatig kunt aanpassen.

Het dialoogvenster *Pointerfile opslaan* verschijnt automatisch als er problematische records zijn gevonden. Vul een naam voor de pointerfile in en klik op *Opslaan*. (Als u geen naam invult, dan kiest Adlib automatisch een naam.) Er wordt automatisch een beschikbaar nummer toegekend aan de nieuwe pointerfile, maar u kunt ook zelf een nummer invullen in het invoervak waarin het woord *Automatisch* staat.

| Save pointerfile                 | ×                                                                                                    |
|----------------------------------|----------------------------------------------------------------------------------------------------|
| Sommige record<br>aangepast. Dez | ls konden tijdens de procedure voor standplaatswijziging niet worden<br>e records kunt u in een pointerfile opslaan voor controle. |
| Pointerfilenum                   | mer en titel                                                                                                    |
| Automatisc                       | Niet-verwerkte records tijdens standplaatswijziging                                                                                |
|                                  |                                                                                                    |
|                                  | Op <u>s</u> laan <u>A</u> nnuleer                                                                                                  |

#### Voortgangsrapport

In het kader (*Voortgang*) *Samenvatting* in het venster *Standplaats wijzigen* worden resultaten van de procedure weergegeven, zoals nietverwerkte records, succesvol verwerkte records en het eindresultaat.

| Progress |                                                                                                    |          |
|----------|----------------------------------------------------------------------------------------------------|----------|
| Summary  | Rejected record 244; the record is locked for writing.<br>Record 245 was processed without any errors.<br>Change location processing finished: 1 records updated, 1 records rejected. | <b>^</b> |
|          |                                                                                                    |          |

#### Beperkte validatie van gekoppelde velden

Velden in het venster *Standplaats wijzigen* die overeenkomen met gekoppelde velden in de applicatie, worden beperkt gevalideerd nadat u het veld verlaat. Als u bijvoorbeeld voor *Autorisator* of *Contactpersoon* een naam invult die niet in het domein *Behandelaar* in *Personen en instellingen* voorkomt, en het veld verlaat, dan verschijnt daar slechts een melding van. U moet nu alsnog een naam invullen die wel in dat domein in die gekoppelde database voorkomt.

U kunt hier niet het *Zoekscherm gekoppeld record* openen om de gewenste naam of term in een lijst op te zoeken.

# 5 Adlib Uitleenbeheer

#### 5.1 Uitgebreide rappelprocedure

De in Adlib Uitlening 3.4 geïntroduceerde nieuwe rappelprocedure is in 4.2 gecompleteerd.

In 3.4 hoefde u geen koppelingen naar te gebruiken sjablonen te maken: als de sjablonen in de juiste mappen stonden, dan vond Adlib ze zelf. Pas als sjablonen niet op de verwachte plek werden gevonden, dan gebruikte Adlib automatisch de platte-tekstbrieven die u al per lener ingesteld had staan. In 4.2 moet de locatie van sjablonen en/of de namen van briefrecords expliciet worden opgeven op het tabblad *Rappelleerbeleid* in de gegevensbron *Lenerscategorieën en limieten*. Op het tabblad *Brieven* in de *Leners* gegevensbron zijn de velden voor de namen van de herinneringsbrieven daarom verdwenen; hier stelt u wel per lener in of hij of zij rappels per e-mail of per post moet ontvangen. In het eerste geval moet u voor de lener uiteraard wel een emailadres opgeven en moet uw Adlib-systeem e-mails kunnen sturen.

#### 5.1.1 Rappelleerbeleid per lenerscategorie instellen

In 4.2 moet het rappelleerbeleid als volgt worden vormgegeven.

- Adlib Uitleenbeheer opent met Stap 1 in de Zoekassistent. Selecteer het bestand Lenerscategorieën en limieten en klik op Volgende. U kunt nu zoeken naar bestaande lenerscategorieën of nieuwe invoeren (zie de Adlib Gebruikersgids voor standaard Adlib-functionaliteit of de Modulegids Uitlening voor gerelateerde informatie).
- 2. Voor **elke** bestaande en nieuwe lenerscategorie waarvoor de bibliotheek rappels wil kunnen versturen moet u hiervoor op het tabblad *Rappelleerbeleid* van een geopend record in deze database opgeven welke brieven gebruikt moeten worden voor welke herinneringen.

| Lenerscategorieën / limieten Limieten pe                                                                 | r uitleencategorie Rappelleerbeleid | Beheergegevens                     |                                             |
|----------------------------------------------------------------------------------------------------|-------------------------------------|------------------------------------|---------------------------------------------|
| Herinneringen<br>Herinneringsbrief/e-mail (platte tekst)<br>herinnering1<br>herinnering2<br>herinnering3 | Herinneringsbrief (Word-sjabloon)   | Herinneringse-mail (Word-sjabloon) | Herinneringstemijn (dagen)<br>7<br>14<br>21 |

In de afbeelding hierboven ziet u een eenvoudig voorbeeld van een ingesteld rappelleerbeleid. In de eerste occurrence van het veld *Dagen te laat* stelt u het minimum aantal dagen na de retourdatum in waarna de eerste rappel moet worden verstuurd. In de (optionele) tweede en volgende occurrences van deze veldgroep stelt u het minimum aantal dagen na de retourdatum in waarna de tweede en volgende rappels moeten worden verstuurd.

De herhalingen van de veldgroep *Herinneringen* worden automatisch oplopend gesorteerd op de inhoud van het veld *Dagen te laat*. Daardoor zullen de rappelbrieven altijd in de juiste volgorde staan.

Een rappelleerbeleid bestaat uit ten minste één ingestelde herinneringstermijn (*Dagen te laat*) met een daarbij behorende *Herinneringsbrief (platte tekst*). U kunt meerdere occurrences van deze veldgroep aanmaken via de volgende knoppen:

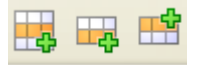

3. Per veldgroepoccurrence kunt u vier naast elkaar gelegen velden invullen, waarvan dus ten minste een herinneringstermijn en een platte-tekstbrief (een record met platte tekst in de database Brieven in deze applicatie). Als u alleen voor platte tekst kiest, zoals in het voorbeeld van stap 2 hierboven, zet dan eerst de cursor in het eerste veld van de regel en typ de naam van de gewenste brief. (Als u de naam niet zeker weet druk dan op shift-F4 om een lijst met beschikbare briefrecords op te vragen, waaruit u er een kunt kiezen of alsnog een nieuwe aanmaken; bestaande briefrecords kunt u vanuit dat Zoekscherm gekoppeld record ook in een zoomscherm weergeven via de knop Toon. En klik dan eventueel op de knop *Wiizigen* in de Adlib werkbalk om direct de brieftekst aan te passen, als dat nodig is.) Als u geen Word-sjablonen in dezelfde veldgroepoccurrence opgeeft dan gebruikt Adlib de tekst die in het nu gekoppelde briefrecord is ingevuld, zowel voor versturing van rappels per e-mail als voor afdrukken.

| 6 | Lenerscategorieën / limieten   Limieten pe               | uitleencategorie Rappelleerbeleid | Beheergegevens                     |                             |
|---|----------------------------------------------------------|-----------------------------------|------------------------------------|-----------------------------|
|   |                                                          |                                   |                                    |                             |
|   | Herinneringen<br>Herinneringsbrief/e-mail (platte tekst) | Herinneringsbrief (Word-sjabloon) | Herinneringse-mail (Word-sjabloon) | Herinneringstermijn (dagen) |
|   | herinnering1                                             | \Herinneringsbrief1.dot           | \Herinneringse-mail1.dot           | 7                           |
|   | herinnering2                                             | \Herinneringsbrief2.dot           | \Herinneringse-mail2.dot           | 14                          |
|   | herinnering3                                             | \Herinneringsbrief3.dot           | \Herinneringse-mail3.dot           | 21                          |

Zodra u in een veldgroepoccurrence echter ook een Word-sjabloon opgeeft, dan geeft Adlib daar de voorkeur aan.

In tegenstelling tot platte tekst, waarbij één record voor zowel email als afdrukken wordt gebruikt, moet u bij gebruik van sjablonen, voor e-mail een ander sjabloon maken dan voor afdrukken.

Als het goed is hebt u de beschikking over twee voorbeeldsjablonen, die u naar eigen wens kunt aanpassen. (Zie voor meer informatie over het maken van sjablonen voor gebruik in Adlib de Adlib Gebruikersgids.)

Het pad naar de sjablonen mag relatief zijn (relatief ten opzichte van de map met de applicatienaam), zoals hierboven in het voorbeeld.

Sla dit lenercategorie-record op als u klaar bent met het invullen van het rappelleerbeleid.

Merk op dat lenerscategorieën u voor een internationaal lenersbestand de mogelijkheid geven een meertalig rappelbeleid in te stellen. Stel dat de meeste van uw leners Nederslandstalig zijn, maar dat een deel daarvan uit studenten van over heel de wereld bestaat die eigenlijk in het Engels bediend moeten worden. U maakt dan eenvoudig een aparte lenerscategorie voor deze groep aan en koppelt daar Engelstalige herinneringssjablonen aan.

#### 5.1.2 Leners aan een rappelleerbeleid koppelen

4. Voor elke lener die rappels moet kunnen ontvangen, moet u een lenerscategorie invullen. Voor bijvoorbeeld studenten geldt wellicht een ander beleid dan voor medewerkers, etc. Dit kunt u doen in de gegevensbron *Leners* die u in de eerste stap van de *Zoekassistent* kunt selecteren. 5. In het voorbeeld hieronder is de (fictieve) lenerscategorie "ministeries" toegekend aan deze lener.

| Persoonsgegevens Adress                                                                                                    | en Abonnement       | Meldingen en vrije velden | Brieven | Geleend / gereserveerd | Tellers             | Beheergegevens      |
|----------------------------------------------------------------------------------------------------|---------------------|---------------------------|---------|------------------------|---------------------|---------------------|
| Naam en nummer<br>Gebruikersnummer<br>Filiaal<br>Naam<br>Contactpersoon<br>Aanspreektitel<br>Titel<br>Achtemaam<br>Voorietters<br>Tussenvoegsels<br>Geboortenaam<br>Geboortedatum<br>Geslacht<br>Klas/afdeling<br>Lenerscategorie<br>Lid sinds<br>Afbeelding | Ministerie BZK; bil | blotheek                  |         | Media Vi<br>Nomaal Ma  | ewer<br>iniatuurwer | eergaven Filmstrook |
| Identificatienummers<br>ID-nummer                                                                                                    |                     |                           | ID-ty   | pe                     |                     |                     |

6. Op het tabblad Adressen (zie afbeelding hieronder) hebt u de mogelijkheid een e-mailadres op te geven. Alleen als u hier een emailadres hebt ingevuld, kunt u er voor kiezen rappels naar deze lener per e-mail (naar dit e-mailadres) te versturen, anders moet u rappels afdrukken en per post versturen.

| Persoonsgegevens                   | Adressen  | Abonnement         | Meldingen en vrije velden | Brieven | Geleend    | / gereserveerd  | Tellers | Beheergegevens |             |
|------------------------------------|-----------|--------------------|---------------------------|---------|------------|-----------------|---------|----------------|-------------|
| 00054                              |           |                    |                           |         |            |                 |         |                | ministeries |
| Adres<br>Soort adres<br>Adres      | Po        | erk<br>stbus 20022 |                           | •       | ostadres   |                 |         |                |             |
| Huisnummer                         | E-        | 103                |                           |         | Nummer vó  | ór straatnaam a | drukken |                |             |
| Plaats                             | De        | n Haag             |                           |         | USECCUC TR | a piaatanaani a | ulukken |                |             |
| Telefoon                           |           |                    |                           |         |            |                 |         |                |             |
| Soort telefoon                     | va        | iste telefoon      |                           | , Telef | foonnumme  | ər 070-4        | 266098  |                |             |
|                                    | fa        | ¢                  |                           | •       |            | 070-4           | 267198  |                |             |
| E-mailadres<br>E-mailadres         | bit       | @bzk.nl            |                           |         |            |                 |         |                |             |
| Bank-/girorekeni<br>Bank-/gironumn | ng<br>her |                    |                           |         |            |                 |         |                |             |

7. Op het tabblad *Brieven* ten slotte, stelt u voor deze lener in hoe deze de rappels wil/moet ontvangen. (Voor e-mail moet dus een e-mailadres geregistreerd zijn.) Deze instelling geldt ook voor be-stelattenderingen in het geval deze lener ook aanvrager is.

| Persoonsgegevens    | Adressen    | Abonnement      | Meldingen en vrije velden | Brieven | Geleend / gereserveerd | Tellers | Beheergegevens |             |
|---------------------|-------------|-----------------|---------------------------|---------|------------------------|---------|----------------|-------------|
| 00054               |             |                 |                           |         |                        |         |                | ministeries |
| Brief voor aanvra   | gers van be | estellingen     |                           |         |                        |         |                |             |
| Bestelattenderin    | 9           | bestelatte      | ndering                   |         |                        |         |                |             |
| Brief voor leners r | met een res | ervering        |                           |         |                        |         |                |             |
| Reserveringsatte    | endering    | reserverin      | gsattendering             |         |                        |         |                |             |
| Verwerking van r    | appels voor | leners, en best | elattenderingen           |         |                        |         |                |             |
| Methode             |             | Afdrukker       | n                         | -       |                        |         |                |             |
|                     |             | E-mailen        |                           |         |                        |         |                |             |
|                     |             | Afdrukker       | 1                         |         |                        |         |                |             |
|                     |             | Geen            |                           |         |                        |         |                |             |

8. Maak de instellingen 4 tot en met 6 voor elke lener in de database.

# 5.1.3 Als Adlib brieven niet zoals geïnstrueerd kan verwerken

Als in 4.2-applicaties een herinnering niet kan worden gemaakt op de manier zoals geregistreerd in het rappelleerbeleid (bijvoorbeeld omdat de sjablonen niet op de goede plek staan), dan kijkt Adlib automatisch of er een andere mogelijkheid is:

- Als er niet met een e-mailsjabloon kan worden ge-e-maild, dan gebruikt Adlib een opgegeven platte-tekstbrief. Als er geen platte-tekstbrief is opgegeven dan wordt een standaard brieftekst uit een *adlib.txt*-bestand gebruikt.
- Als er niet met een sjabloon kan worden afgedrukt, dan gebruikt Adlib een opgegeven platte-tekstbrief. Als er geen platte-tektsbrief is opgegeven dan wordt een standaard brieftekst uit een adlib.txtbestand gebruikt.

#### 5.1.4 Overige instellingen

Om uw rappelprocedure helemaal werkend te krijgen moet u wellicht nog andere instellingen maken, zoals het opgeven van uw afzender emailadres en SMTP-server, of het bewerken en hernoemen van voorbeeld Adlib-sjablonen. Dit is sinds 3.4 echter niet veranderd. U kunt dergelijk informatie vinden in de *Modulegids Uitlening* en in de handleiding *Rappelleerbeleid toepassen in Adlib Uitleenbeheer*.

#### 5.2 Uitleenhistorie

In de nieuwe gegevensbron *Uitleenhistorie* (database LOANHIST) wordt de uitleengeschiedenis van elk exemplaar, per uitlening bewaard. Een enkele uitleentransactie uit het verleden wordt getoond op het alleen-lezen tabblad *Leenhistorie* (loanhist.fmt). De adapl *loanhist* wordt bij uitleentransacties uitgevoerd, en die creëert automatisch nieuwe records in LOANHIST.

| Leenhistorie      |                          |
|-------------------|--------------------------|
| Uitleentransactie |                          |
| Uitleendatum      | 28/05/2008               |
| Titel             | Adlib Gebruikensgids 4.0 |
| Exemplaamummer    | 20123                    |
| Utleencategorie   | boek                     |
| Lenersnummer      | 007                      |
| Lenersnaam        | Heuvel, R. van den       |
| Lenercategorie    | nomaal                   |
| Catalogusrecord   | 3                        |
| Materiaalsoort    | boek                     |
| Trefwoord         |                          |
|                   |                          |

#### 5.3 Foto van lener bij uitleentransacties

Een (pas)foto die u in Adlib Uitleenbeheer hebt gekoppeld aan een lener, wordt in Adloan Uitlening 4.2 op elk tabblad getoond wanneer u de betreffende lener hebt geselecteerd.

| Bestand Bewerken Sessies View Taal Venster Help<br>Jitlenen Innemen Reserveren |                      |             | -     |
|--------------------------------------------------------------------------------|----------------------|-------------|-------|
|                                                                                | Leners Eigenschappen |             |       |
| Lenersnummer: 001                                                              | Lenersnaam:          | Jansen, Jan | MAC   |
| Exemplaarnummer:                                                               | Lokatie:             | centrale    | d-onb |
|                                                                                | Lenerscategorie:     | normaal     |       |
|                                                                                | Aantal uitgeleend:   | 0           |       |
| Ingenomen Exemplaren                                                           |                      |             |       |
|                                                                                |                      |             |       |

## 6 Alle applicaties

#### 6.1 Gebruik software-versie 6.5 of hoger

De Adlib modelapplicaties versie 4.2 gebruiken functionaliteit die pas in de 6.5-software is geïntroduceerd. Daarom kunt u de 4.2applicaties alleen met 6.5-software of hoger gebruiken.

#### 6.2 Overal feedbackkoppelingen

Overal in de modelapplicatie waar dat zinnig en van toepassing is, zijn nu feedbackkoppelingen geïmplementeerd. Dat heeft de volgende twee voordelen:

- Wanneer u van een voorkeursterm (1) en niet-voorkeursterm maakt, en dus een nieuwe voorkeursterm (2) introduceert, dan vervangt Adlib voortaan automatisch in alle andere databases waarin velden (op linkreferentie) naar voorkeursterm 1 koppelen het recordnummer daarvan door het recordnummer van voorkeursterm 2. In de catalogi ziet u dus automatisch de nieuwe voorkeursterm verschijnen.
- Wanneer u een validatierecord wilt verwijderen, terwijl de term of naam uit dat record gebruikt wordt in gekoppelde velden in andere databases, dan waarschuwt Adlib u ervoor dat u op het punt staat een record te verwijderen waarvan de waarde nog elders in gebruik is. U kunt de actie dan annuleren, of het validatierecord toch verwijderen wat tot gevolg heeft dat het recordnummer van dit validatierecord overal waar het in gekoppelde velden in andere databases voorkomt, wordt verwijderd.

Feedbackkoppelingen voorkomen dus de kans op corruptie van uw databases vanwege onderhoudswerkzaamheden aan uw validatiebestanden.

Merk overigens op dat het hier niet alleen gaat om feedbackdatabasedefinities in de *Thesaurus* en *Personen en instellingen*, maar ook in andere databases.

Door de feedbackkoppelingen zijn er wel veel indexen bijgekomen, maar dat zou niet tot een noemenswaardige prestatievermindering moeten leiden. Alleen als u een validatierecord aanpast dat in heel veel records voorkomt, kan het gebeuren dat u even moet wachten totdat Adlib alle records en indexen heeft bijgewerkt.

#### 6.3 Alle adapls in één map

Alle gecompileerde adapls (*.bin*) zijn verplaatst naar de Adlib submap \*adapls*. In die map staan ook de bronbestanden van de adapls (*.ada*). De andere submappen zijn daardoor behoorlijk opgeruimd. Bovendien komen sommige gecompileerde adapls nu niet meer op meerdere plekken voor. In de Adlib-structuurbestanden verwijzen alle relatieve paden voor adapls nu naar de \*adapls*-map.

#### 6.4 Meer persoonsgegevens registreren

In de gegevensbron *Personen en instellingen* in verschillende applicaties is het tabblad *Naamgegevens* vervangen door de twee tabbladen *Identificatie* en *Adresgegevens*. Met deze twee tabbladen en met het uitgebreide tabblad *Biografische persoonsgegevens*, kunt u veel meer persoons- of instellingsgegevens registreren dan voorheen, zoals een ISBN uitgeversprefix, de afzondelijk delen van de naam, het geslacht, brongegevens en metadata, en inlognaam en wachtwoord voor een website. Zie de contextgevoelige Help (F1) in Adlib voor veldspecifieke informatie.

| Identificatie                                  | Biografische pe                              | rsoonsgegevens      | Adresgegevens | Relaties | Beheergegevens                           |           |   |
|------------------------------------------------|----------------------------------------------|---------------------|---------------|----------|------------------------------------------|-----------|---|
| Naam<br>Naam<br>Soort r<br>Refere              | aam<br>ntienummer<br>iitgeversprefix         |                     |               | Ţ        | Instellingscode                          |           |   |
| Opmer<br>Relaties<br>Gebrui                    | king naam<br>met andere name<br>k<br>kt voor | en                  |               |          |                                          |           |   |
| Equiva                                         | lent                                         |                     |               |          |                                          | Categorie |   |
| Person<br>Titel<br>Achter<br>Tusser<br>Voorlet | s name elements<br>naam<br>nvoegsels<br>ters |                     |               |          | Geslacht<br>Voomamen<br>Naamtoevoegingen |           | • |
| Aanhe                                          | (-)                                          | antion about the se |               |          |                                          |           |   |
| Bron<br>Regel/                                 | afspraak                                     |                     | colu          |          |                                          | Nummer    |   |
| Status<br>Taal/s<br>Docum                      | cript<br>ientatie                            | niet gedefinieerd   |               | Ŧ        | Niveau van detail                        |           |   |
|                                                |                                              |                     |               |          |                                          |           |   |

| Identificatie         | Biografische pe      | rsoonsgegevens  | Adresgegevens | Relaties | Beheergegevens | 8        |
|-----------------------|----------------------|-----------------|---------------|----------|----------------|----------|
|                       |                      |                 |               |          |                |          |
| Geboorte              | egegevens            |                 | Datum (sig    | -1)      |                | Provinia |
| Datum                 | pegin)               | <u> </u>        | Datum (eine   | ,        |                | Frecisie |
| Biizonde              | erheden              |                 |               |          |                |          |
|                       |                      |                 |               |          |                |          |
| -Overlijde<br>Datum ( | nsgegevens<br>begin) | [               | Datum (ein    | -D       |                | Precisie |
| Plaats                |                      |                 |               | ·        |                |          |
| Biizonde              | erheden              |                 |               |          |                |          |
|                       |                      |                 |               |          |                |          |
| Nationa               | liteit               |                 |               |          |                |          |
| Taal                  |                      |                 |               |          |                |          |
|                       |                      |                 |               |          |                |          |
| Beroep                |                      |                 |               |          |                |          |
| School/               | /stijl               |                 |               |          |                |          |
| Rechts                | vom                  |                 |               |          |                |          |
| Plaats va             | an werkzaamheid      | `<br>           |               |          |                |          |
| Soort                 |                      |                 | Plaats        |          |                |          |
| Begin                 | datum                |                 | Einddatum     |          |                |          |
| Institu               | ut                   |                 |               |          |                |          |
| Bijzon                | derheden             |                 |               |          |                |          |
| Other inf             | ormation             |                 |               |          |                |          |
| Biografi              | e                    |                 |               |          |                |          |
| Structur              | ur/genealogie        |                 |               |          |                |          |
| Algeme                | ne context           |                 |               |          |                |          |
|                       |                      |                 |               |          |                |          |
| Identificatie         | Biografische pe      | ersoonsgegevens | Adresgegevens | Relaties | Beheergegevens | s        |

| dresgegevens       |            |  |
|--------------------|------------|--|
| Soort adres        |            |  |
| Adres              |            |  |
| Postcode           |            |  |
| Plaats             | )          |  |
| Land               |            |  |
|                    |            |  |
| elefoon/fax/e-mail |            |  |
| leletoon           |            |  |
| Fax                |            |  |
| E-mail             |            |  |
| itemet             |            |  |
| nternetadres       |            |  |
| Inlognaam          | Wachtwoord |  |
| ontactpersonen     |            |  |
| Naam               |            |  |
| Functie            | Telefoon   |  |
| Achtemaam          | Voomamen   |  |
| Tussenvoegsels     | Titel      |  |
| Aanhef             |            |  |
|                    |            |  |
| Diversen           |            |  |
| aroep              |            |  |
| Bijzonderheden     |            |  |

# **6.5** Pointerfile-methoden voor alle gegevensbronnen

Aan alle gegevensbronnen is een pointerfile-methode toegevoegd zodat u makkelijker toegangsrechten voor pointerfiles kunt instellen.

Merk op dat het dus geen verschil maakt voor de beschikbaarheid van pointerfile-functionaliteit of de betreffende methode nu expliciet aanwezig is of niet: alleen door rechten toe te kennen aan expliciete pointerfile-methoden kunt u deze functionaliteit afschermen voor bepaalde gebruikers.

#### 6.6 Statusveld voor termen en namen

Vanaf Adlib 6.5.0 kunt u gebruik maken van statusbeheer van uw thesaurustermen en namen in *Personen en instellingen*. Adlib kent bijvoorbeeld automatisch de status *kandidaat* toe aan elke term die wordt geforceerd vanuit een gekoppeld veld. De andere statussen die u werkend vanuit de *Thesaurus* of *Personen en instellingen* via het nieuwe enumeratieve veld *Status* kunt toekennen aan termen en namen, zijn: *descriptor, non-descriptor, verouderd, verworpen*. In de *Thesaurus* en *Personen en instellingen* is bovendien een zoekingang *Status* toegevoegd, zodat u snel op de status van termen of namen kunt zoeken.

Zie de release-notes van Adlib 6.5.0 voor meer informatie over statusbeheer van termen en namen.

#### 6.7 Termen zoeken op de bron van invoer of wijziging

In de *Thesaurus* zijn twee zoekingangen toegevoegd: *Invoer vanuit* en *Wijziging vanuit*. Hiermee kunt u termen zoeken op de naam van de database en dataset waar vanuit de term is ingevoerd of gewijzigd. Het betreft hier de datadictionary-naam van de database, eventueel gevolgd door het groter-dan teken en de dataset.

Datadictionary-namen zijn niet gelijk aan de namen van de overeenkomende gegevensbronnen die u in uw draaiende applicatie aantreft. Zo is bijvoorbeeld de gegevensbron *Objecten in eigen beheer* in de datadictionary gedefinieerd als de dataset *intern* in de database *collect*, in het kort aangegeven als *collect>intern*.

Voorbeeld: stel u registreert een museumobject in de gegevensbron *Objecten in eigen beheer*. In het veld *Objectnaam* voert u de nog niet

bestaande term *Tafel* in. Dit veld is gekoppeld aan de *Thesaurus*, dus de term wordt bij het verlaten van het veld gevalideerd. Na validatie (en opslag van het record) hebt u in feite een record voor de term *Tafel* aan de *Thesaurus* toegevoegd en dat record gekoppeld aan het huidige objectrecord. Vanuit *collect>intern* hebt u dus het *Tafel*-record in de *Thesaurus* ingevoerd. Als u nu *Objecten in eigen beheer* verlaat, de *Thesaurus* opent en met de zoekingang *Invoer vanuit* (automatisch getrunceerd) zoekt op bijvoorbeeld coll, of collect, of collect>int, dan zoekt Adlib naar alle termrecords die vanuit database *collect* of *collect* u dus ook records kunt vinden die vanuit de gegevensbron *Objecten in beheer van derden* (de dataset *extern* in *collect*) zijn ingevoerd.

De datadictionary-namen van databases en datasets waaruit een record is of wordt ingevoerd of gewijzigd, kunt u vinden op het tabblad *Beheergegevens* van een eenmaal opgeslagen record. (In Adlib Designer kunt u alle namen tegelijk opzoeken.)

Via de zoekingang *Wijziging vanuit* zoekt u op gelijke wijze naar termen die vanuit een andere database **gewijzigd** zijn.

#### 6.8 Recordeigenaar en toegangsrechten per record

Op het tabblad *Beheergegevens* van de gegevensbronnen *Objecten*, *Bibliotheekcatalogus* en *Beelddocumentatie* in 4.2 modelapplicaties vindt u de (herhaalde) veldgroep *Recordtoegang*. De naam van degene die het record als eerste invoert en opslaat, wordt hier bij opslag automatisch ingevuld als *Eigenaar*, tenzij er handmatig al een andere naam is ingevuld. Alleen de eigenaar kan vanaf dan de andere twee velden invullen om bepaalde gebruikers specifieke toegangsrechten tot dit record toe te kennen. Alle gebruikers die niet worden genoemd, hebben volledige toegang. Herhaal (Ctrl+Enter) de veldgroep voor elke gebruiker of groep aan wie u rechten wilt toekennen.

| Recordtoegang<br>Gebruiker / groep | Rechten |
|------------------------------------|---------|
|                                    | -       |
| Eigenaar                           |         |

De veldgroep heeft de volgende drie velden:

 Gebruiker / groep: voer hier de gebruikersnaam in van de persoon of groep aan wie u voor dit record toegangsrechten wilt toekennen.

U kunt deze veldgroep herhalen om voor meerdere gebruikers toegangsrechten te specificeren. Gebruikers die hier niet worden genoemd, krijgen impliciet *Volledige* toegang.

*Rechten*: geef hier de gewenste toegangsrechten op die deze gebruiker of groep voor dit record moet krijgen. U kunt kiezen uit:
 *Geen* - De gebruiker krijgt nooit toegang tot dit record.

**Alleen lezen** - De gebruiker kan het record bekijken, maar het niet bewerken, verwijderen of kopiëren.

**Lezen en schrijven** - De gebruiker kan dit record bekijken, bewerken en kopiëren, maar niet verwijderen.

**Volledig** - De gebruiker kan dit record bekijken, bewerken, kopieren en verwijderen.

• *Eigenaar*: De gebruikersnaam van de persoon die dit record in eigendom heeft. Alleen de gebruiker die in dit veld wordt genoemd, mag de velden in deze veldgroep aanpassen. De eigenaar heeft altijd volledig toegang tot dit record. Als geen eigenaar wordt ingevuld, dan wordt de persoon die het

record oorspronkelijk heeft ingevoerd automatisch de eigenaar.

#### 6.9 Overige aanpassingen

- De Franse vertalingen zijn verbeterd.
- Helpteksten zijn her en der toegevoegd en/of verbeterd. Zie bijvoorbeeld de gegevensbronnen *Conserveringsbehandelingen, Verzending, Binnenkomst* en *Exemplaren*.
- Velden zijn her en der toegevoegd, sommige bestaande velden hebben een enger specificeerd datatype gekregen, en verscheidene velden hebben duidelijker namen gekregen.